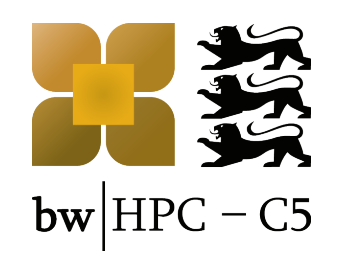

# Introductory Course: HPC in Baden-Württemberg

T. König, R. Walter, R. Barthel, S. Raffeiner, A. Fuchs

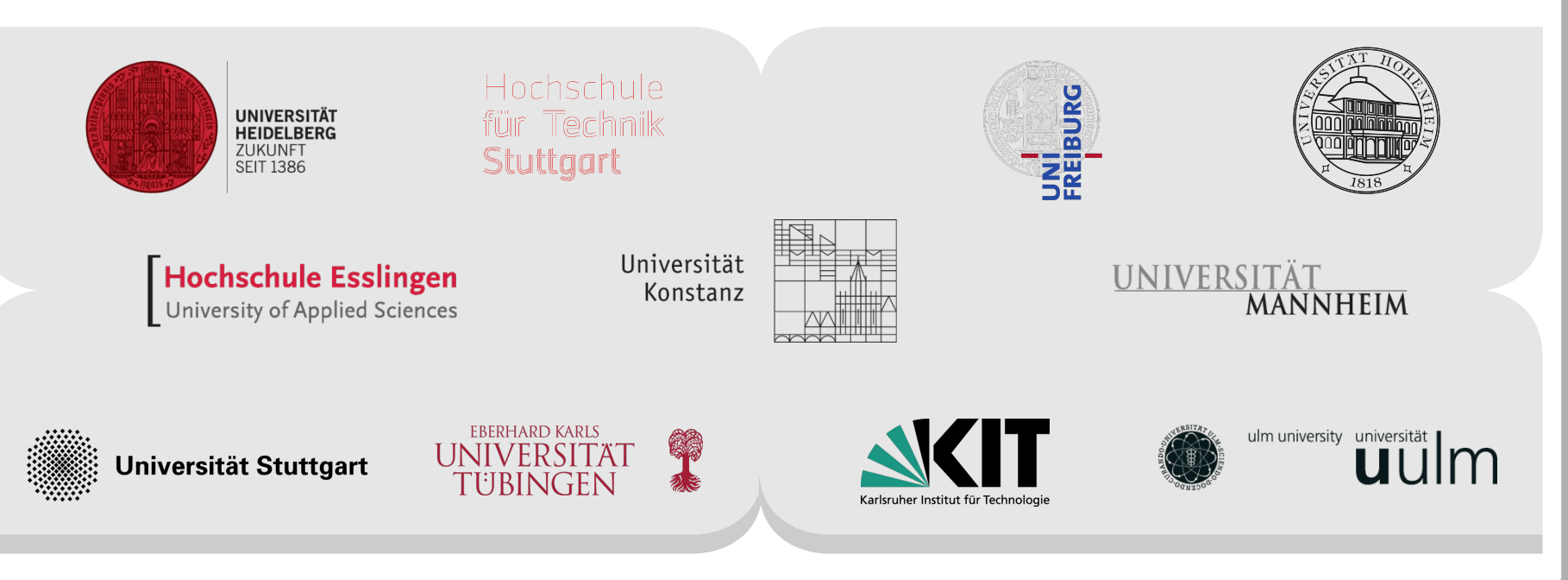

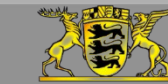

Funding:

www.bwhpc-c5.de

# Agenda

| Time       | Title                                                                               |
|------------|-------------------------------------------------------------------------------------|
| 09:30      | bwHPC: Concept and User Support                                                     |
| 09:45      | Architecture: bwUniCluster + ForHLR                                                 |
| 10:00      | Cluster: Access, Modulefiles, Filesystem                                            |
| 10:30      | Cluster: Batch System                                                               |
| 11:00      | Break                                                                               |
| 11:10      | Tutorials:<br>Access, Data Transfer, Compiling, Modulefiles, Batch<br>Job Scripting |
| Max. 13:10 | End                                                                                 |

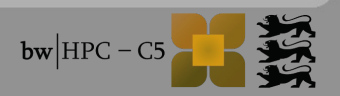

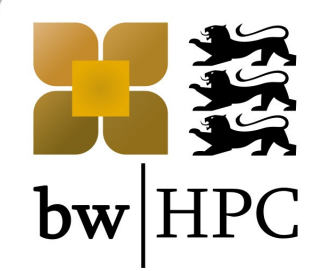

# High Performance Computing in Baden-Württemberg: Concept and User Support

**Tobias König** 

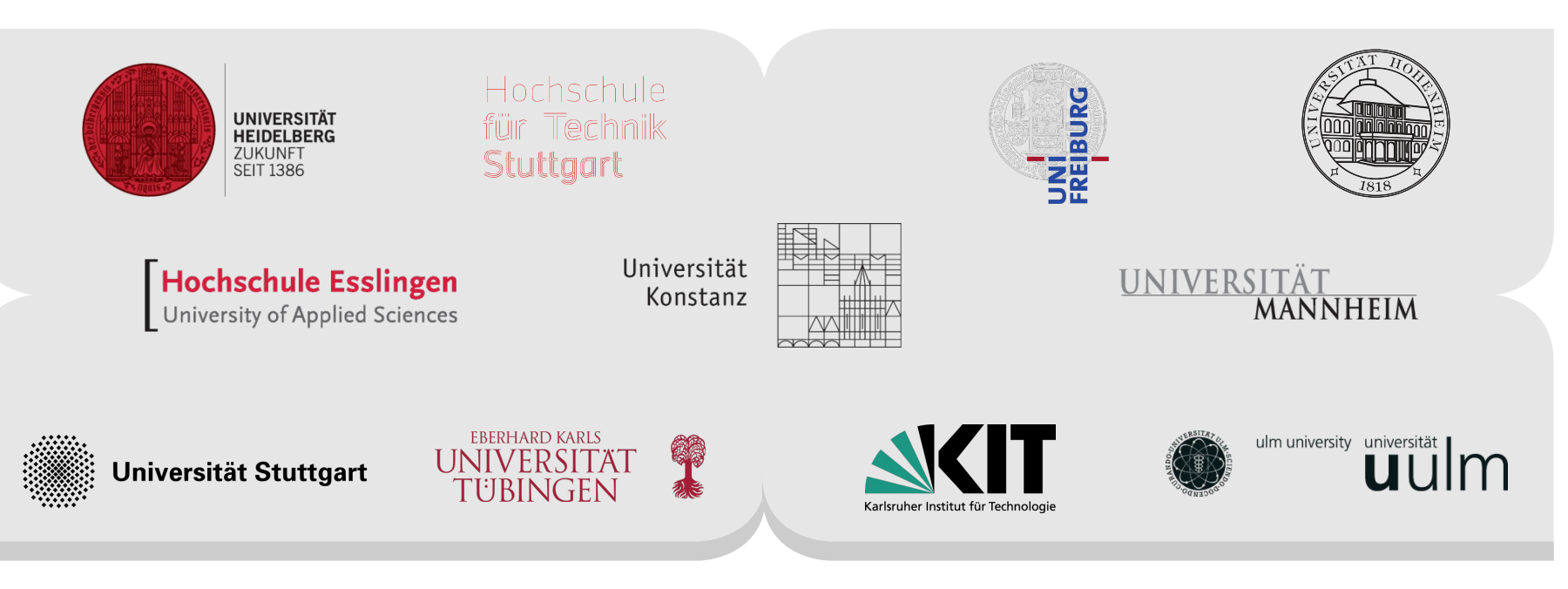

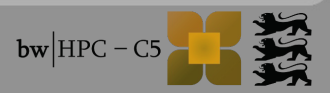

### To be answered:

#### This presentation:

- What is bwHPC?
- What is bwHPC-C5?
- Where do I get support / What kind of support?

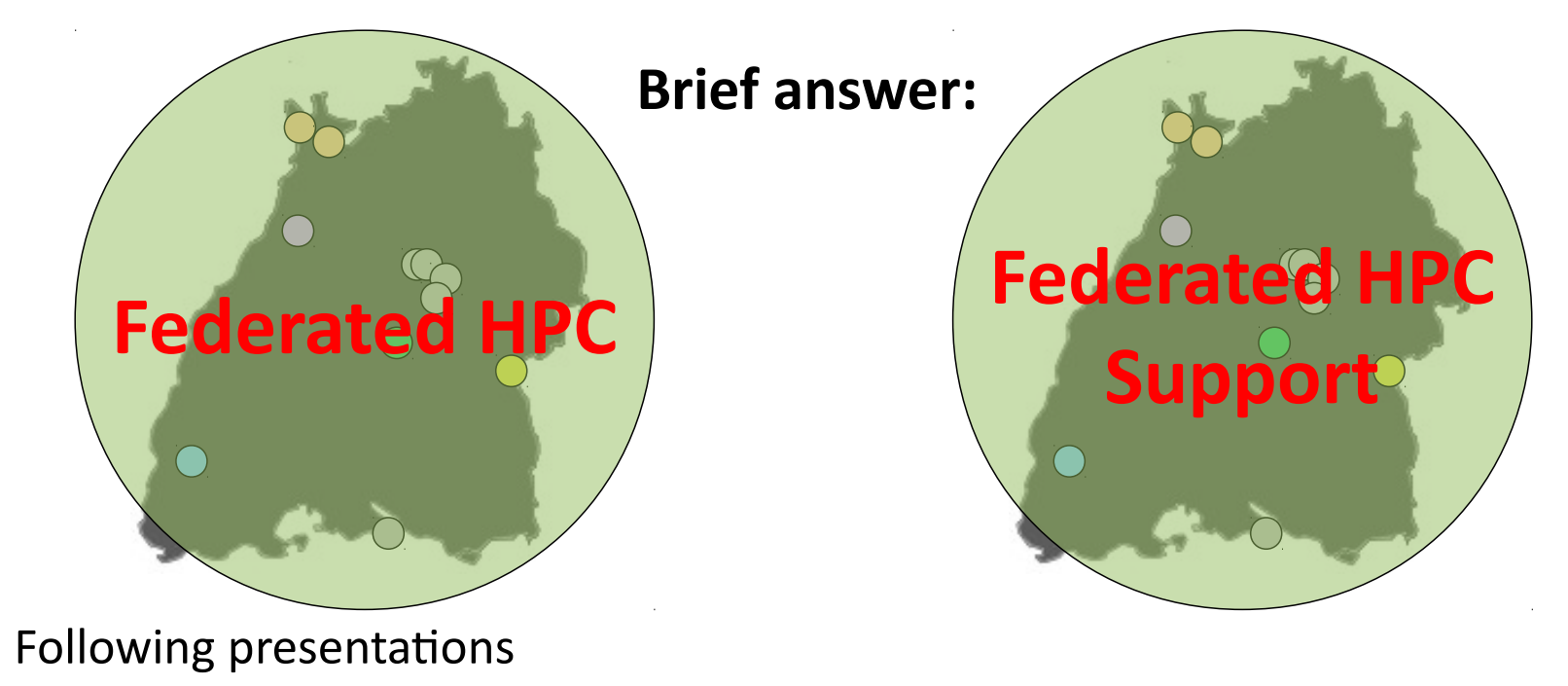

Where can I run my calculations/simulations and how?

### More detailed answer

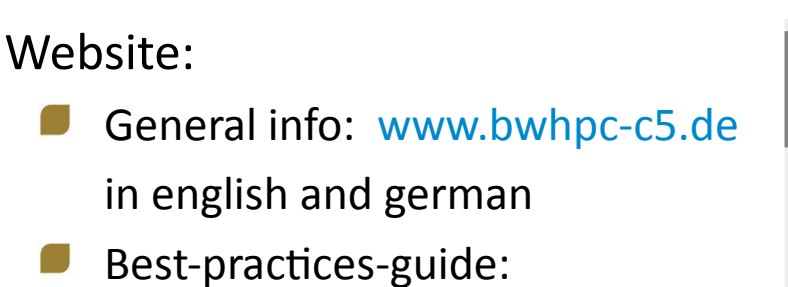

Best-practices-guide: www.bwhpc-c5.de/wiki in english

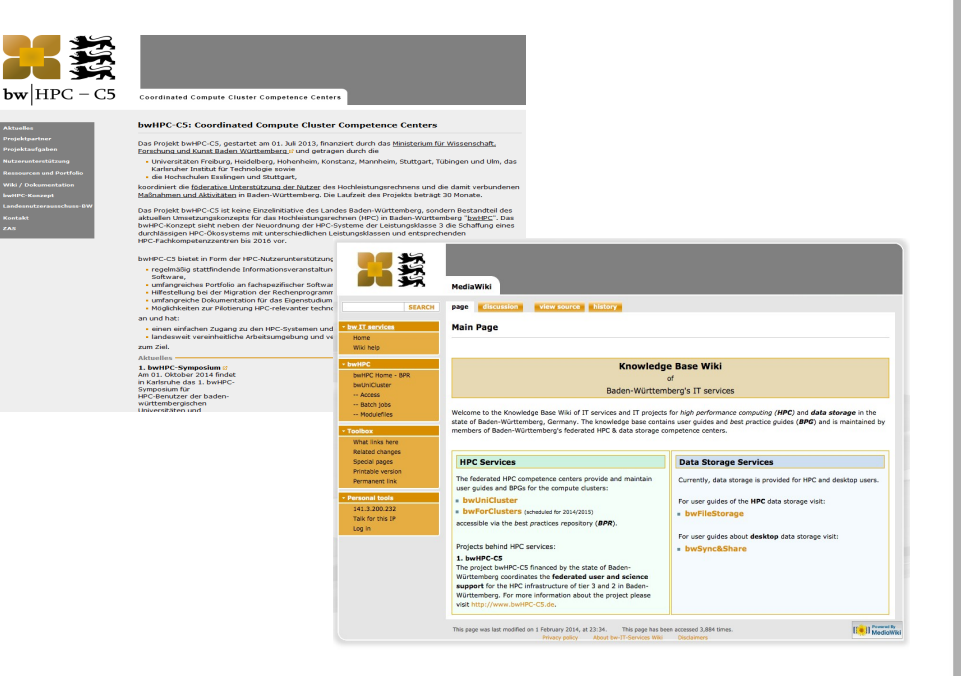

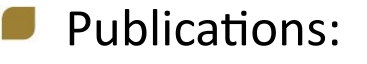

SCC News 02/2013, page 6:

http://www.scc.kit.edu/publikationen/scc-news.php

Planned: SCC NEWS 2014

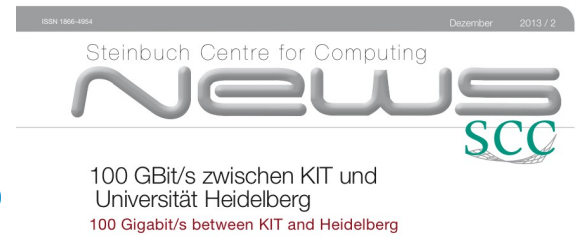

Landesprojekt "bwHPC-C5" gestartet State project "bwHPC-C5" started

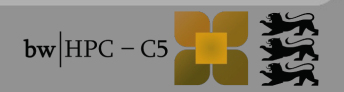

# **1. bwHPC concept**

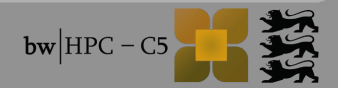

#### Introduction

### What is **bwHPC/bwHPC-C5**?

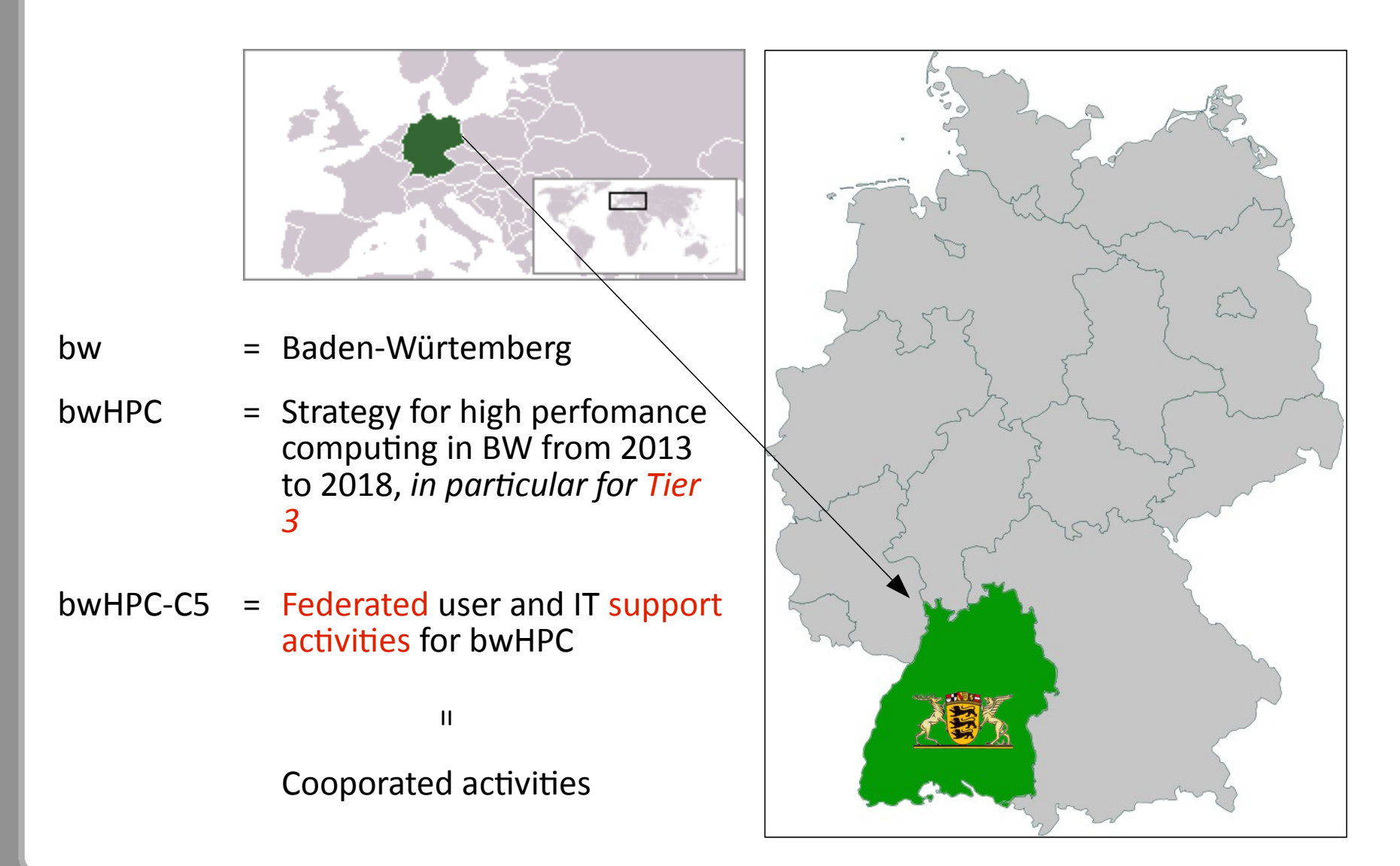

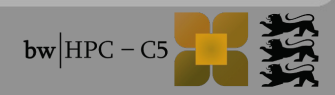

### HPC Tier classification / bwHPC

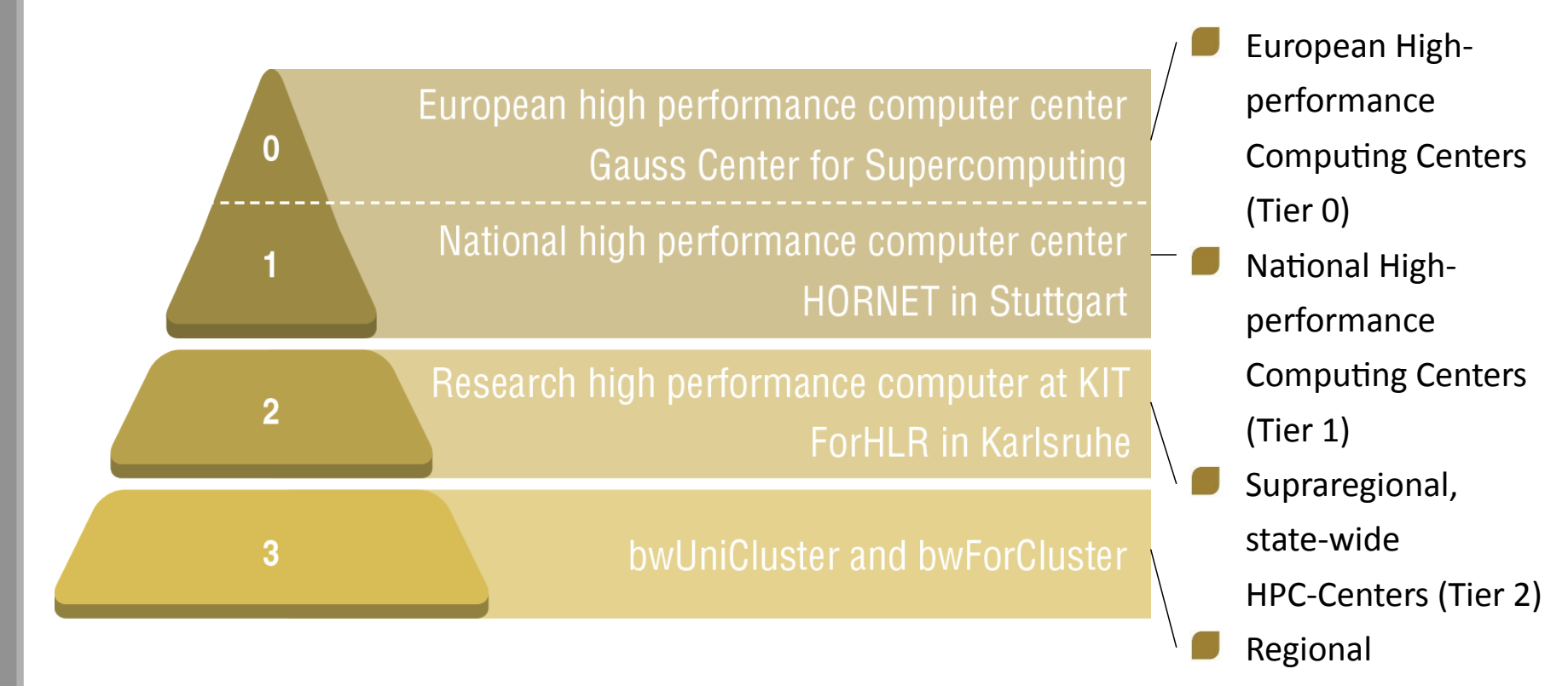

HPC-Enablers (Tier 3)

#### $\rightarrow$ bwHPC: Differentiation of Tier 3

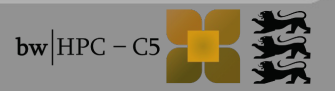

### bwHPC: Tier-3 (2013-2018)

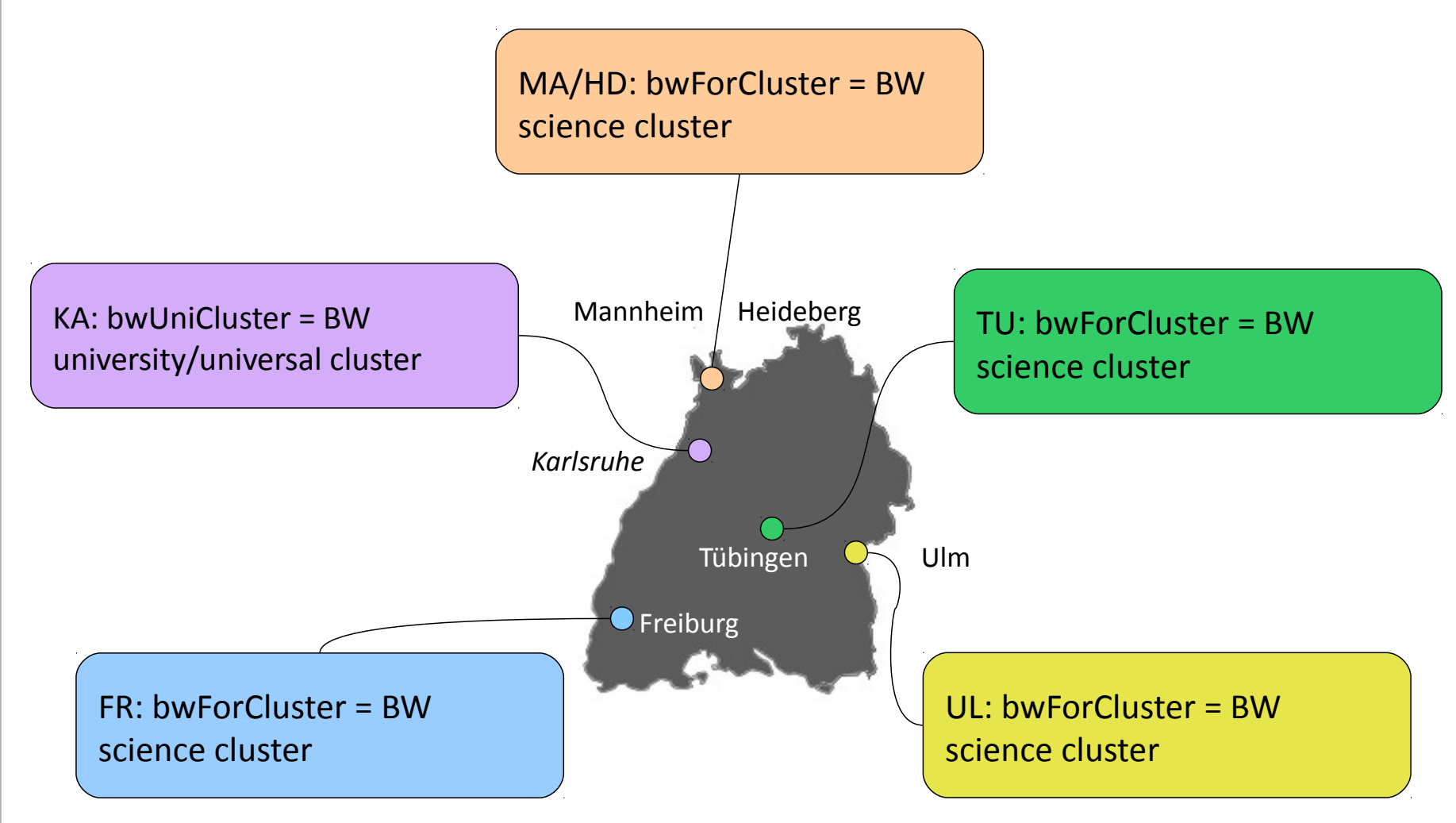

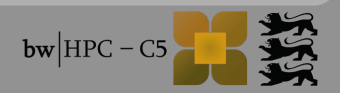

### **bwHPC: currently covered research areas**

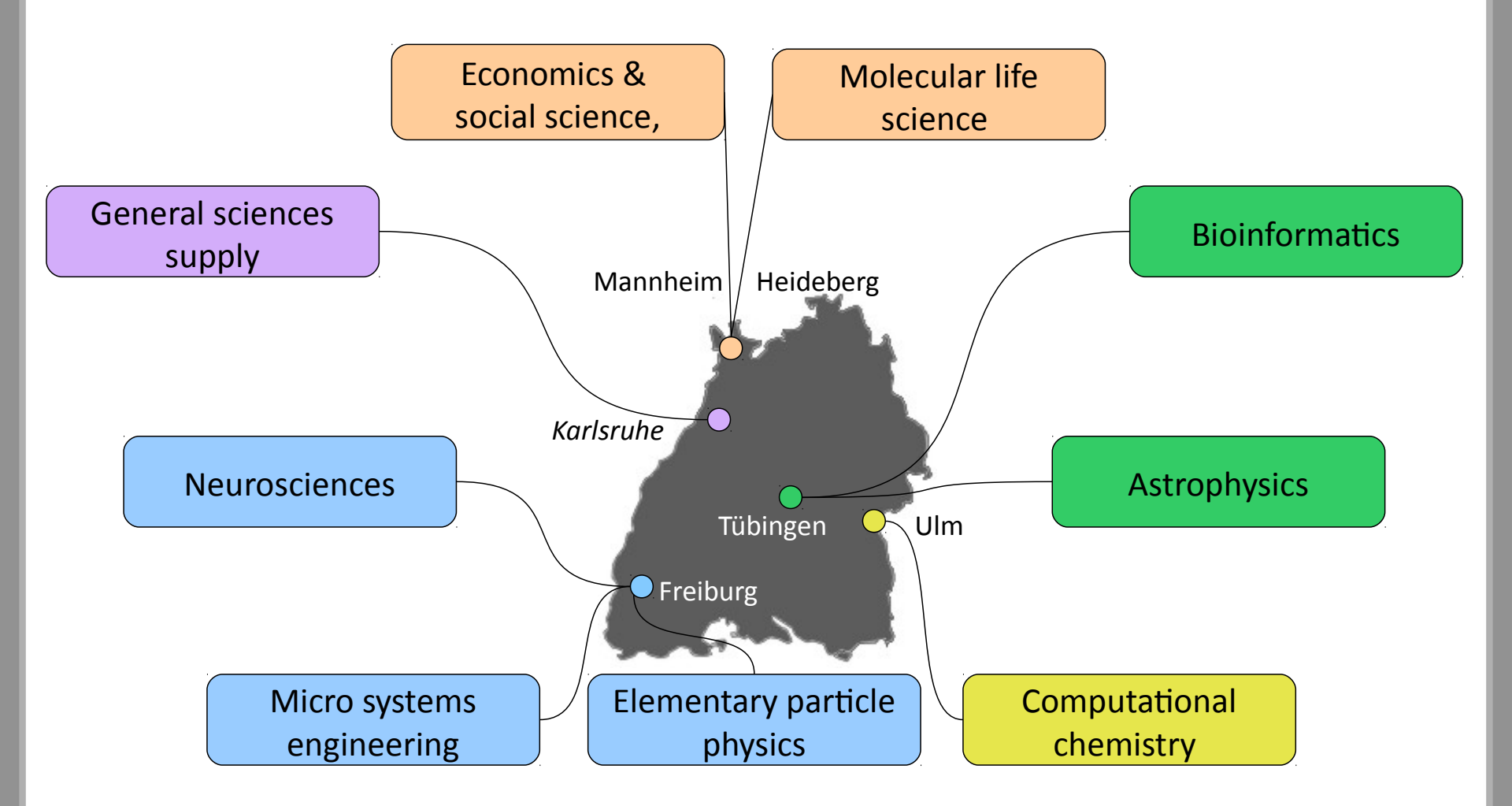

#### → Independent of location, users of research area X use science cluster X

10/09/14

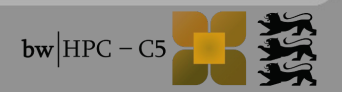

# Federated HPC @ tier 3 (1)

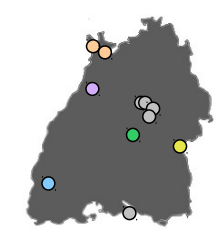

#### bwUniCluster:

- Co-financed by Baden-Württemberg's ministry of science, research and arts and the shareholders:
  - Freiburg, Tübingen, KIT, Heidelberg, Ulm, Hohenheim, Konstanz, Mannheim, Stuttgart

#### Usage:

- Free of charge
- General purpose, teaching & education
- Technical computing (sequential & weak parallel) & parallel computing

#### Access / limitations:

- For all members of shareholder's university
- Quota and computation share based on own university's share

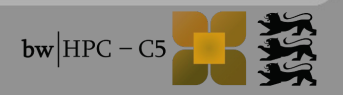

# Federated HPC @ tier 3 (2)

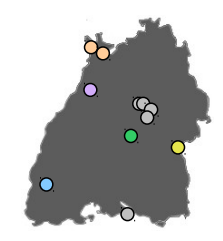

#### bwForCluster:

- For science communities according the DFG proposal
- Financed by German Research Society (DFG)

#### Access:

All university members in Baden-Württemberg

#### Usage, limitations:

- Free of charge
- Access only to science cluster matching own science community
- Access requires approval of compute proposal

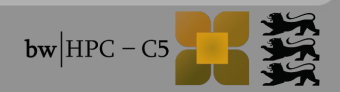

# 2. bwHPC-C5 / Federated user support

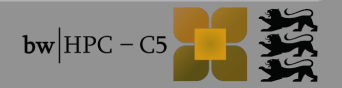

#### Location of bwHPC-C5 project partners

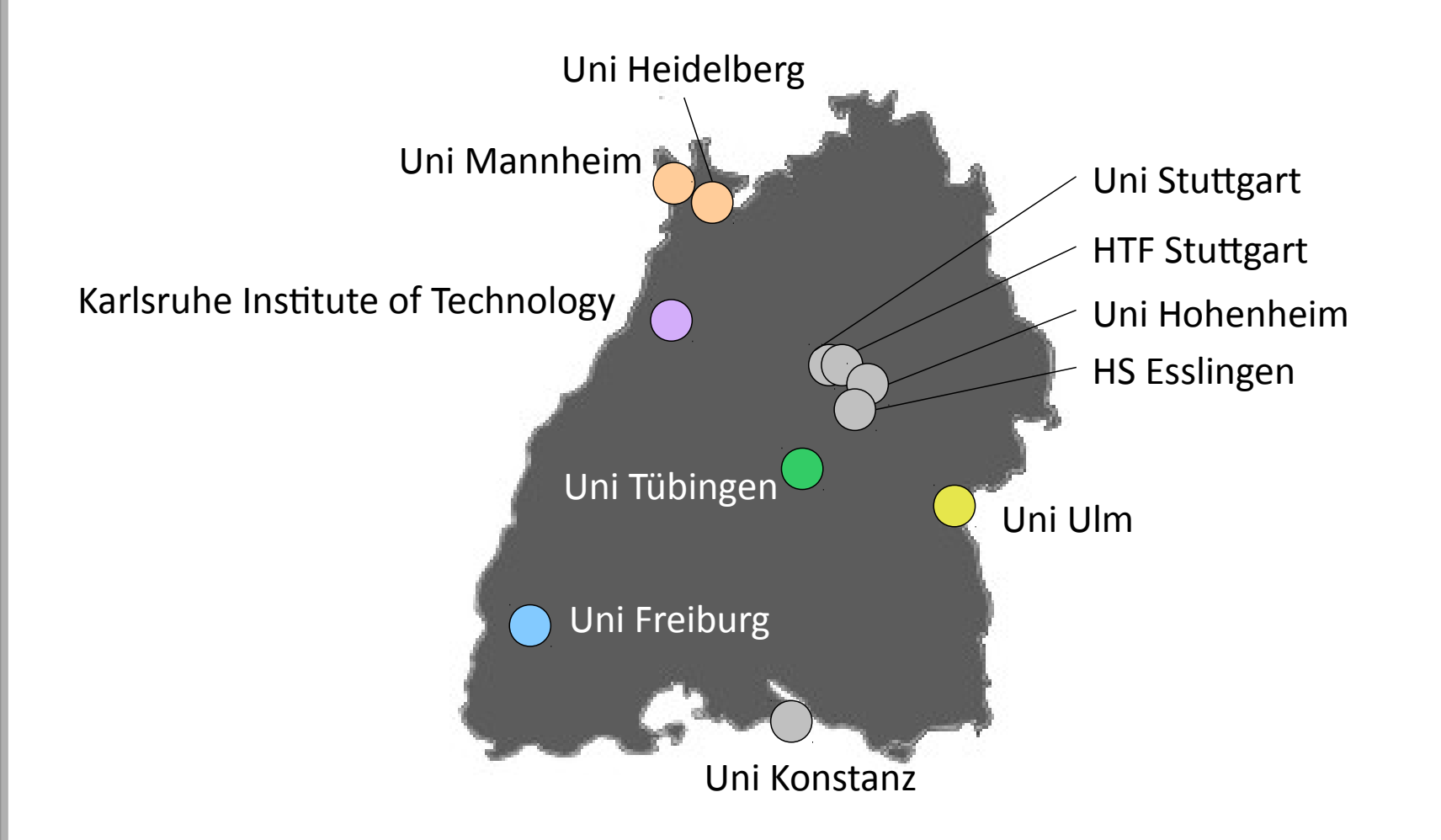

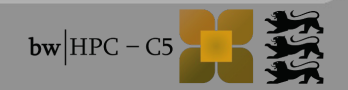

## What is bwHPC-C5?

- C5 = Coordinated compute cluster competence centers
- CC = Competence Center
- Federated user support and IT services activities for bwHPC (2013 2015)
- For Users:
  - Support requests are not sent to cluster operators but to competence centers via ticket system https://bw-support.scc.kit.edu/
    - $\rightarrow$  CC are not local, but distributed over whole BW
    - $\rightarrow$  CC are community specific

HPC infrastructure

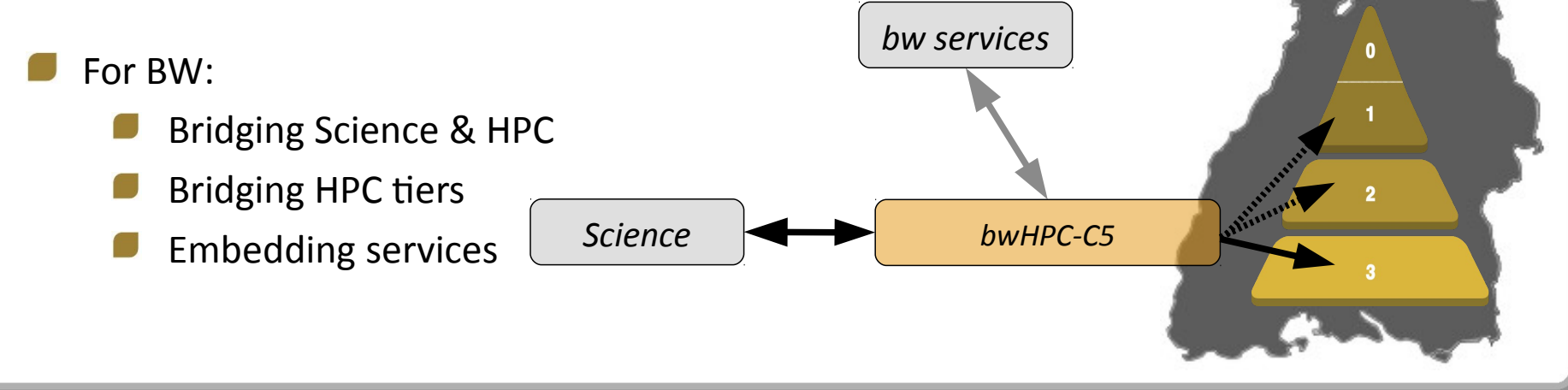

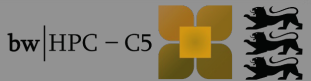

#### bwHPC-C5: federated science support

#### HPC competence centers

Economics & social science.

Micro systems engineering,

**Elementary particle physics** 

Molecular life science

Org. Team@Freiburg:

Neuroscience,

4. Umsetzung

- Establish of a state wide pool of experts (community specific, parallel software development)
- Coordination of tiger teams activities (high level support teams)
- Build up best practices repository

Org. Team@Ulm:

Org. Team@Tübingen:

**Bioinformatics**,

Astrophysics

Computational chemistry

Identify of user key topics

Org. Team@Karlsruhe:

General sciences supply

#### Coordination of teaching activities

- Evaluate courses
- Generate offline and online material (eLearning, MOOC)

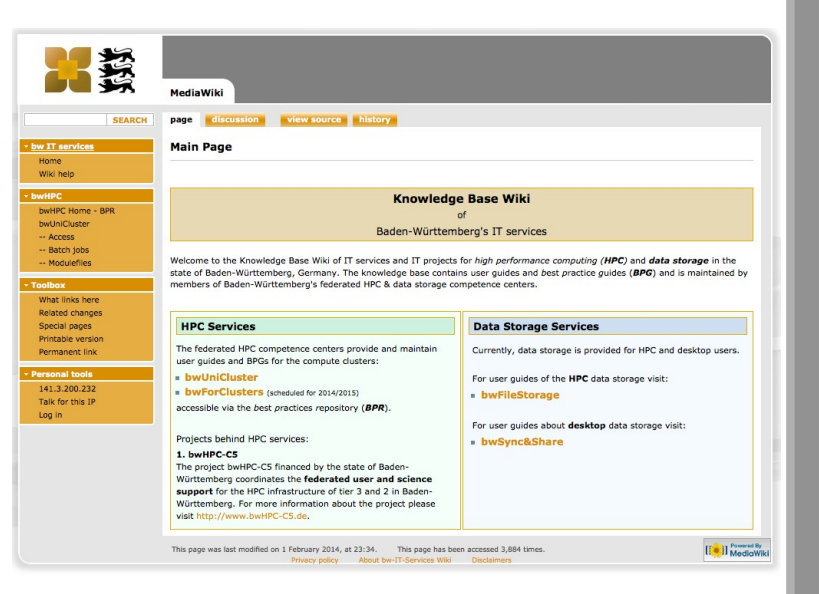

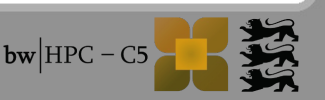

### **bwHPC-C5: What kind of support?**

- Information seminars, hands-on, HPC specific workshops
- Documentation + best practices repository www.bwhpc-c5.de/wiki
- Providing/maintaining/developing:
  - simplified access to all bwHPC resources
  - software portfolio
  - cluster independent & unified user environment
  - tools for data management
  - trouble ticket system
  - "user" information system
- Migration support:
  - code adaptation, e.g. MPI or OpenMP parallelisation
  - code porting (from desktop / old HPC cluster)
  - to tier 2 and 1

### **bwHPC-C5: Service integration & development**

Support Portal (trouble

- bwHPC access + security
  - e.g. bwIDM integr.

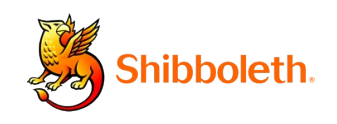

#### bwUniCluster

Service Description
 Registry Info
 Set Service Password

| ticket system) |          |                                           |                    |                                 |                        |              |
|----------------|----------|-------------------------------------------|--------------------|---------------------------------|------------------------|--------------|
| Baden-         | Württemb | erg Support Po                            | rtal for:          |                                 |                        |              |
|                |          |                                           | ForHLR             | bwUniCluster<br>bwForCluster    | bwSync&S<br>bwFileStor | hare<br>age  |
| Home           | Contact  | New on this portal?                       |                    |                                 |                        |              |
|                |          | Go to xGUS Manual<br>Login via Shibboleth |                    | -                               |                        |              |
|                | To a     | Login via Shibboleth                      | enable cookies fro | m https://bw-support.scc.kit.eo | lu                     |              |
|                | If you e | ncounter any problem accessing            | the portal, please | contact xgus-support@lists.kit  | .edu                   |              |
|                |          |                                           |                    |                                 |                        |              |
|                |          |                                           |                    |                                 |                        |              |
|                |          |                                           |                    |                                 |                        |              |
|                |          |                                           |                    |                                 |                        |              |
|                |          |                                           |                    |                                 |                        |              |
|                |          |                                           |                    | xau                             | Powered by             | <u> «Kit</u> |
|                |          |                                           |                    |                                 |                        |              |

# Cluster information system (CIS)

| WHPC-C5        |                |                    |        | Cluster |
|----------------|----------------|--------------------|--------|---------|
|                | Letzter import | : 01.07.2014 14:58 | -      |         |
| P              |                | Bibliotheken (lib) |        |         |
|                | boost          | 1.55.0             | common |         |
| -3-            | ditoiqtem      | 1.3.1              | common |         |
| Anwendungen    | netodf         | 3.6.3-gnu-4.8      | common |         |
| Administrieren | netcdf         | 3.6.3-intel-13.1   | common |         |
| 0              | pnetodf        | 14.1               | common |         |
| C RUDO         |                | Biologie           |        |         |
|                | bismark        | 0.10.1             | common |         |
|                | bowtie         | 1.0.1              | common |         |
|                | bowtle2        | 2.1.0              | common |         |
|                | cuttinks       | 2.2.0              | common |         |
|                | qime           | 1.8.0              | common |         |
|                | santools       | 0.1.19             | common |         |
|                | tophat         | 2.0.11             | common |         |
|                | trimmomatic    | 0.32               | common |         |
|                |                | C.A.E (cae)        |        |         |
|                | adina          | 9.0 cae            | kit    |         |
|                | ansys          | 15.0_bw            | common |         |
|                | openfoam       | 1.6-ext            | common |         |
|                | openfoam       | 1.7.1              | common |         |
|                | openfoam       | 222                | common |         |
|                | openfoam       | 2.3.0              | common |         |
|                |                |                    |        |         |

### Large Data integration: bwFileStorage

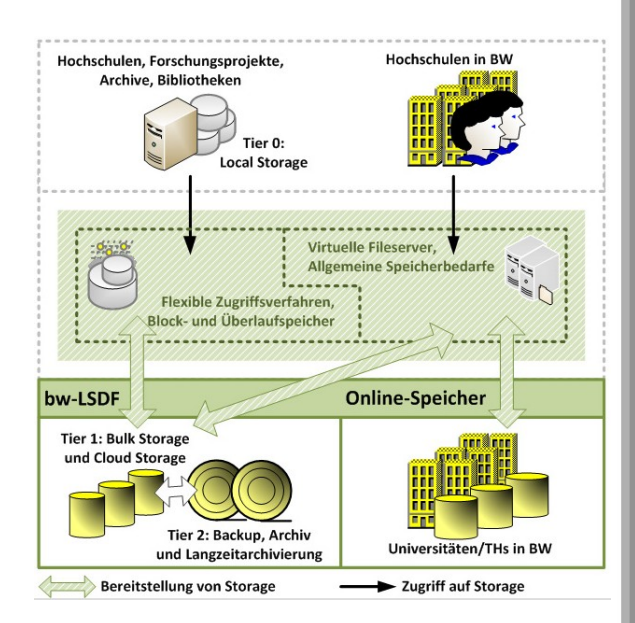

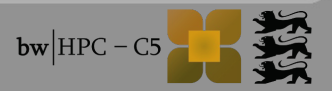

### **bwFileStorage = central storage for HPC users**

- Central online storage for HPC users
  - **bwFileStorage** (general transfer protocols: FTP, SFTP, SCP, HTTPS)
    - For HPC users: rdata tool
    - User documentation (registration, user guide, ...) http://www.bwhpc-c5.de/wiki/index.php/bwFileStorage
    - HW Installation at KIT
    - Federated user authentification → bwIDM "mechanisms" (Shibboleth)

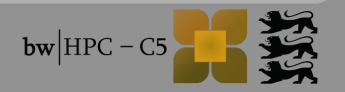

### **LNA-BW: Scientific Steering Committee**

- LNA-BW = Landesnutzerausschuss-BW: Scientific steering of bwHPC and bwDATA
- Website: http://www.bwhpc-c5.de/LNA-BW.php
- Committee:
  - One representative for each Baden-Wuerttemberg's university
    - Representative of KIT: Prof. Dr. Marc Weber, Institut f
      ür Prozessdatenverarbeitung uind Elektronik (IPE)
- Tasks:
  - Define and approve bwHPC access policies
  - Assessment of bwHPC workload
  - Regulation of bwHPC cluster expansion
  - Assignment of science communities to science clusters
  - Representation of HPC users interests concerning:
    - resource demands, HPC technologies and software licences, adjustment of resource quota

# Summary

# **bwHPC / bwHPC-C5: Summary**

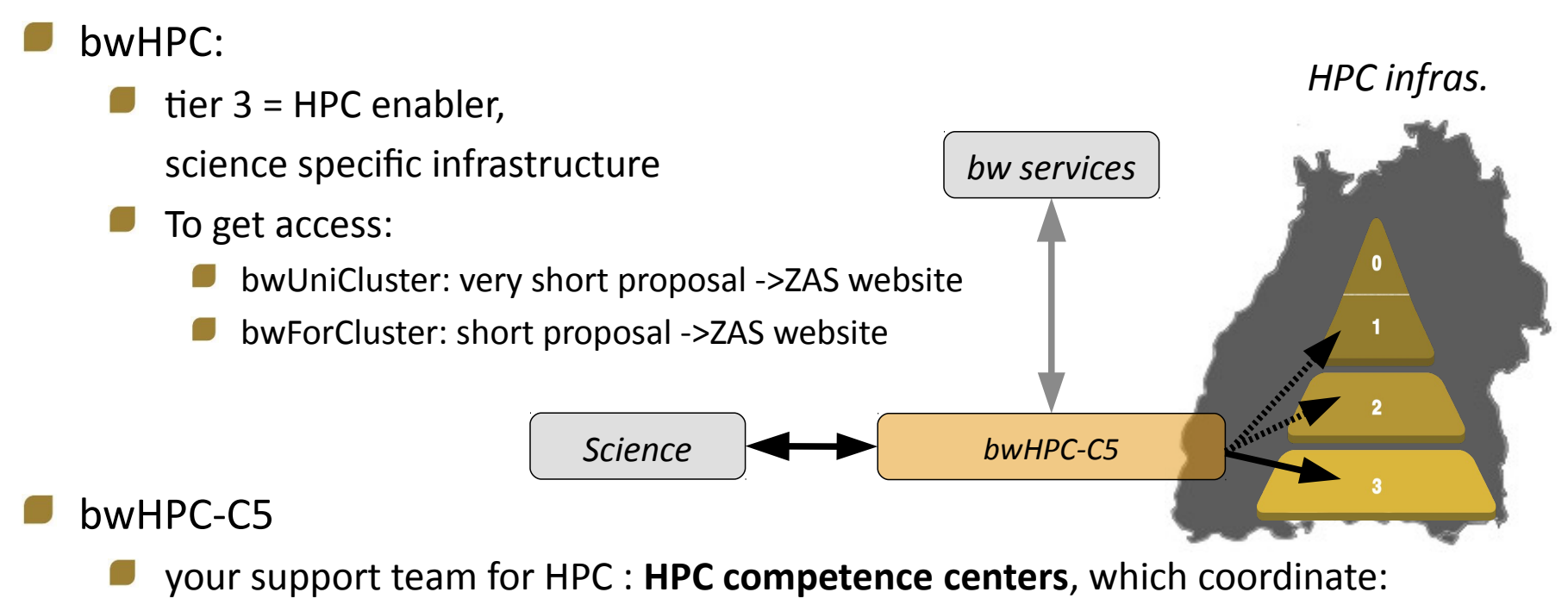

- federated HPC support (help: code migration, parallelisation etc.)
- contact via Support Portal https://bw-support.scc.kit.edu/
- your developer team
  - Implementation & development of bw services
  - Evaluation & Integration of new HPC technology
- LNA-BW: representatives of HPC user interests

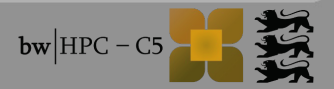

# Acknowlegment

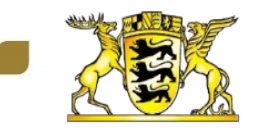

Ministry of Science, Research and Arts Baden-Württemberg

- All contributors and co-authors of bwHPC-C5:
  - 📕 Uni Ulm
  - Uni Konstanz
  - Uni Freiburg
  - HFT Stuttgart
  - Uni Stuttgart
  - HS Esslingen
  - 📕 Uni Hohenheim
  - Uni Tübingen
  - Uni Mannheim
  - Uni Heidelberg
  - KIT

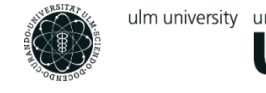

universität **UUIM**  Universität Konstanz

Universität Stuttgart

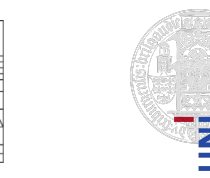

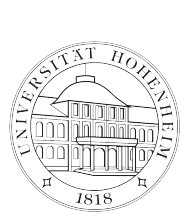

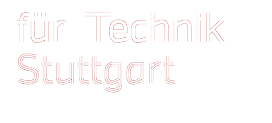

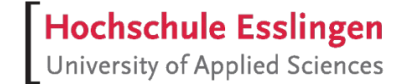

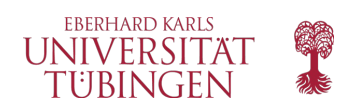

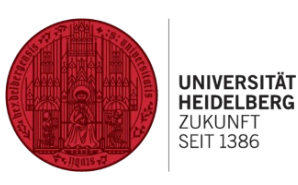

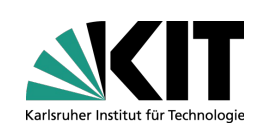

UNIVERSITAT

MANNHEIM

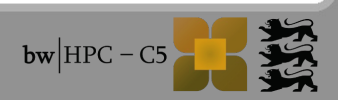

# Thank you for your attention!

# **Questions?**

# Agenda

| Time       | Title                                                                               |
|------------|-------------------------------------------------------------------------------------|
| 09:30      | bwHPC: Concept and User Support                                                     |
| 09:45      | Architecture: bwUniCluster + ForHLR                                                 |
| 10:00      | Cluster: Access, Modulefiles, Filesystem                                            |
| 10:30      | Cluster: Batch System                                                               |
| 11:00      | Break                                                                               |
| 11:10      | Tutorials:<br>Access, Data Transfer, Compiling, Modulefiles, Batch<br>Job Scripting |
| Max. 13:10 | End                                                                                 |

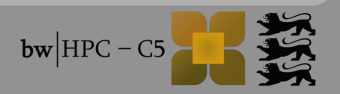

### **HPC Tier classification / bwHPC**

|   |                                           | European High-       |
|---|-------------------------------------------|----------------------|
|   | European high performance computer center | performance          |
| 0 | Gauss Center for Supercomputing           | Computing Centers    |
|   | National high performance computer center | (Tier 0)             |
|   | HORNET in Stuttgart                       | National High-       |
|   | Decearch high performance computer at KIT | performance          |
| 2 |                                           | Computing Centers    |
|   |                                           | (Tier 1)             |
| 3 | hwl IniCluster and hwForCluster           | Supraregional,       |
|   | bwomordstor and bwr oroldstor             | state-wide           |
|   |                                           | HPC-Centers (Tier 2) |

- Regional
  - HPC-Enablers (Tier 3)

#### Next presentation

→ Introduction bwHPC-Cluster: architecture bwUniCluster and ForHLR

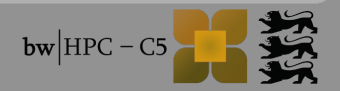

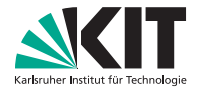

#### bwUniCluster und ForHLR Hardware

#### (Richard Walter | 10. September 2014)

#### STEINBUCH CENTRE FOR COMPUTING

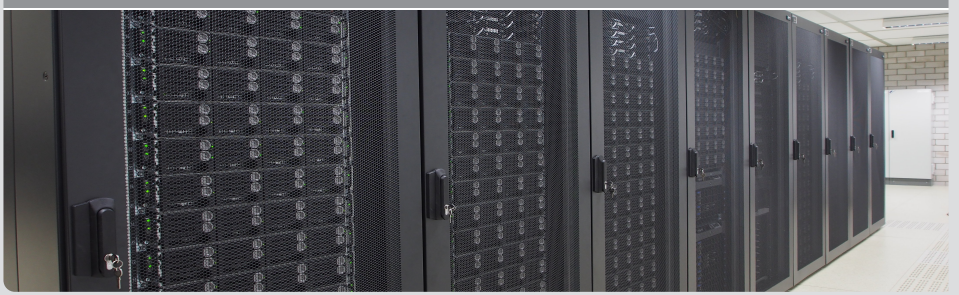

#### Übersicht

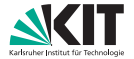

- CPUs
- Knoten
- Netzwerk

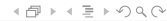

#### **CPUs (allgemein)**

Karlsruher Institut für Technologie

Eigenschaften aller CPUs:

- Intel Sandy Bridge Mikroarchitektur
- ForHLR: Ivy Bridge
- Turbo Boost
  - dynamisches Übertakten
  - nicht abschaltbar
- Hyperthreading
  - derzeit nicht nutzbar
- AVX-Befehlssatz
  - Floating Point nur über Vektoreinheiten
  - 8 float oder 4 double je Vektor

#### CPUs (Aufbau)

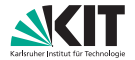

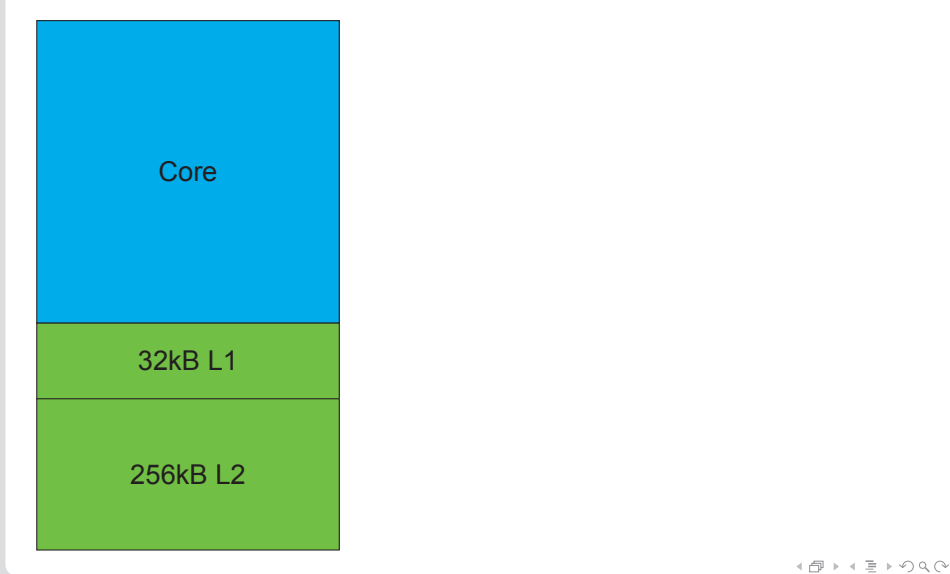

#### **CPUs (Aufbau)**

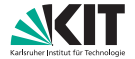

| Core 1   | Core 2   |  | Core N   |  |
|----------|----------|--|----------|--|
| 32kB L1  | 32kB L1  |  | 32kB L1  |  |
| 256kB L2 | 256kB L2 |  | 256kB L2 |  |
| XX MB L3 |          |  |          |  |

- plus 4 Speichercontroller DDR3
- plus 2 QPI 8GT/s

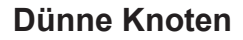

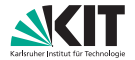

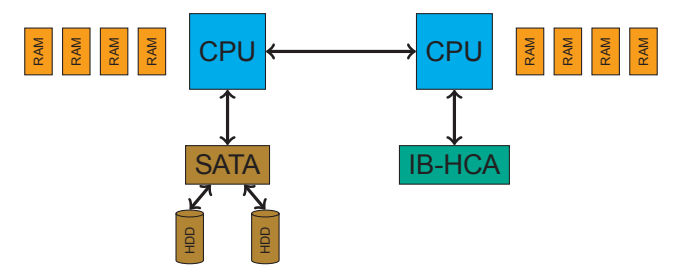

- 64 Gib RAM
- Festplatten je 1 TB, 7200 rpm, Software-RAID0
- InfiniBand: ConnectX-3 FDR (56 GBit/s Brutto, Netto > 6 GB/s)

|                 | bwUniCluster | ForHLR   |
|-----------------|--------------|----------|
| Cores/Sockel    | 8            | 10       |
| CPU-Takt        | 2,6 GHz      | 2,5 GHz  |
| L3-Cache/Sockel | 20 MiB       | 25 MiB   |
| Speichertakt    | 1600 MHz     | 1866 MHz |

▲□▶▲≡▶のへ⊙

#### **Dicke Knoten**

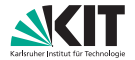

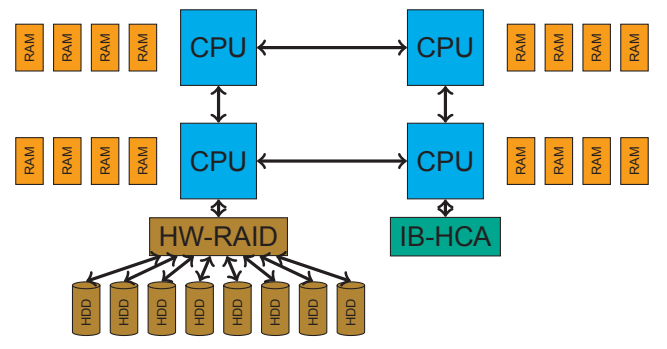

- CPUs mit 8 Cores je Sockel, 20 MiB L3-Cache
- Festplatten je 1 TB, 7200 rpm, Hardware-RAID5
- InfiniBand: ConnectX-3 FDR (56 GBit/s Brutto, Netto > 6 GB/s)

|          | bwUniCluster   | ForHLR            |
|----------|----------------|-------------------|
| CPU-Takt | 2,4 GHz        | 2,6 GHz           |
| Speicher | 1 TiB @1333MHz | 512 GiB @1600 MHz |

#### InfiniBandnetz (1)

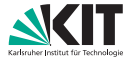

- bwUniCluster zweigeteilt
  - Fat Tree-Bereich f
    ür HPC
  - Blocking-Bereich f
    ür Throughput Computing Besteht aus 8 "Inseln"
    - Je 32 Knoten und 4 Uplinks
- ForHLR nur Fat Tree

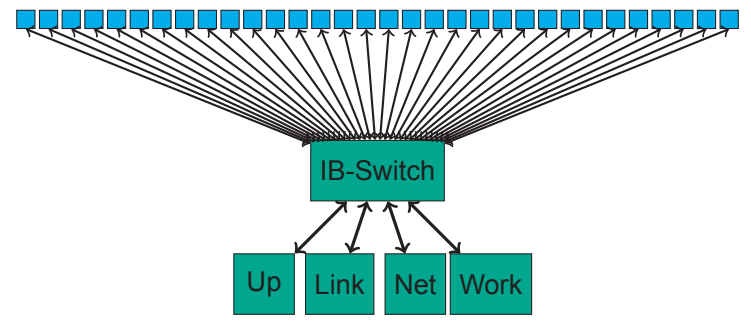

▲母▼▲≣▼のへ⊙

#### InfiniBandnetz (2, bwUniCluster)

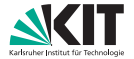

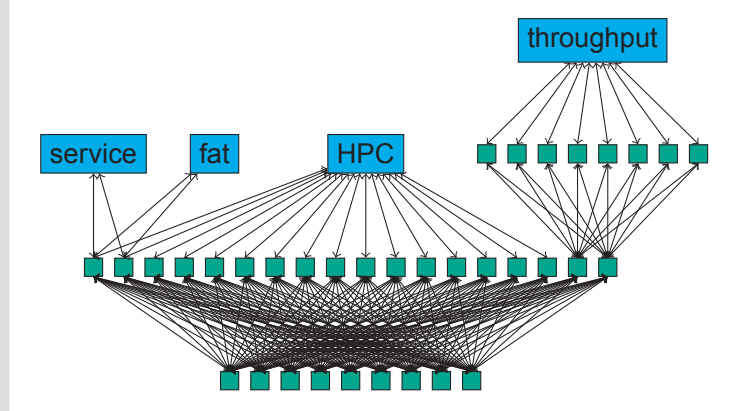

#### InfiniBandnetz (3, ForHLR)

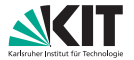

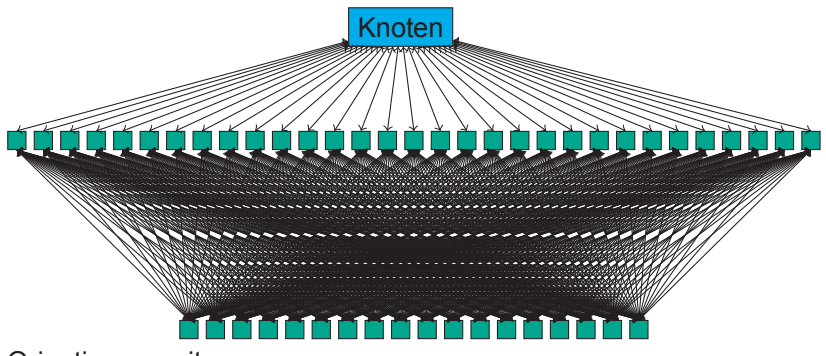

Orientierung mit

- \$SLURM\_TOPOLOGY\_ADDR
- \$SLURM\_TOPOLOGY\_ADDR\_PATTERN

◆ 昂 ▶ ◆ 亘 ▶ り � (や
## Agenda

| Time       | Title                                                                               |
|------------|-------------------------------------------------------------------------------------|
| 09:30      | bwHPC: Concept and User Support                                                     |
| 09:45      | Architecture: bwUniCluster + ForHLR                                                 |
| 10:00      | Cluster: Access, Modulefiles, Filesystem                                            |
| 10:30      | Cluster: Batch System                                                               |
| 11:00      | Break                                                                               |
| 11:10      | Tutorials:<br>Access, Data Transfer, Compiling, Modulefiles, Batch<br>Job Scripting |
| Max. 13:10 | End                                                                                 |

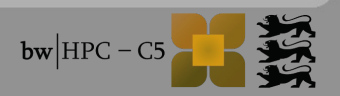

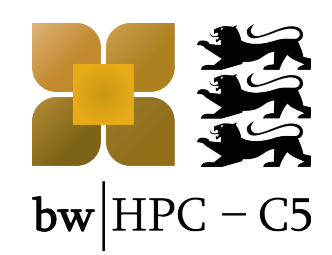

## **Cluster: Access, Modulefiles, File System**

**Robert Barthel** 

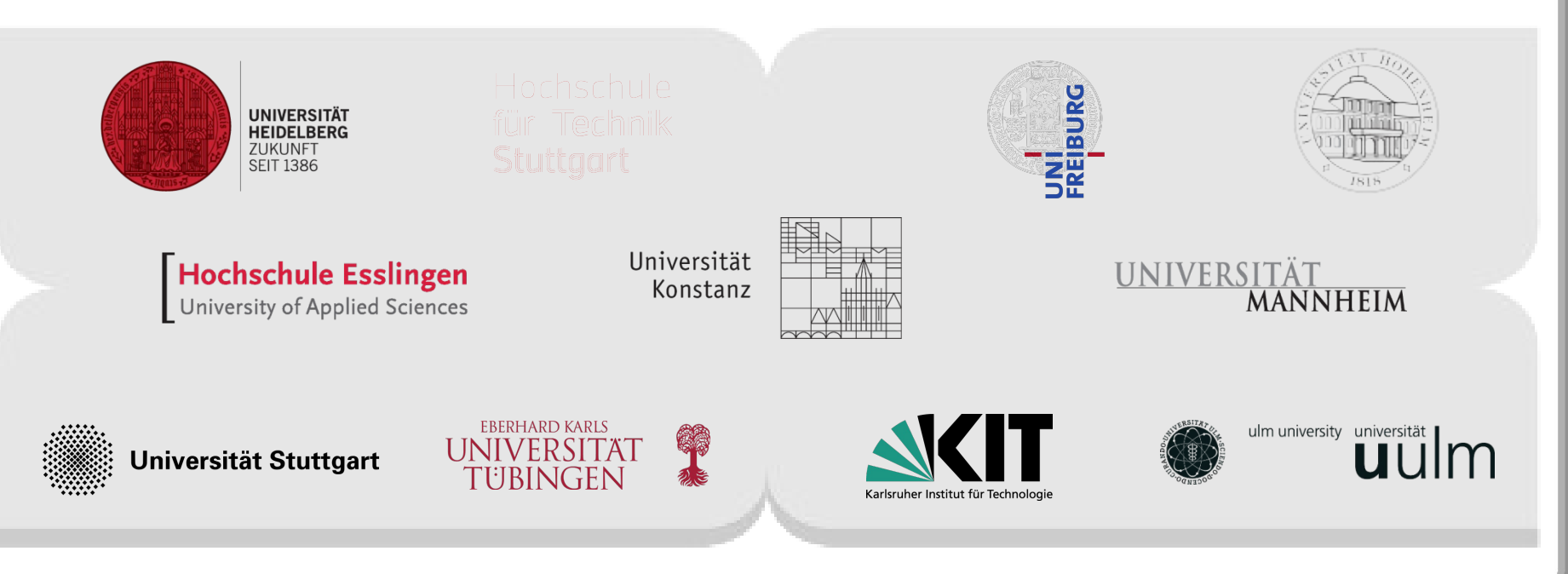

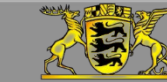

Funding:

MINISTERIUM FÜR WISSENSCHAFT, FORSCHUNG UND KUNST

www.bwhpc-c5.de

## **Outline**

Introduction:

Glossary, references

Access

Registration

Login (Linux, Window, OS X)

Usage

- Command line
  - Basic commands
- File transfer
- Environment variables
- File System
  - \$HOME, \$WORK, \$TMP, \$PROJECT
- (Software) Modulefiles
  - Load, dependencies, unload

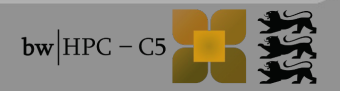

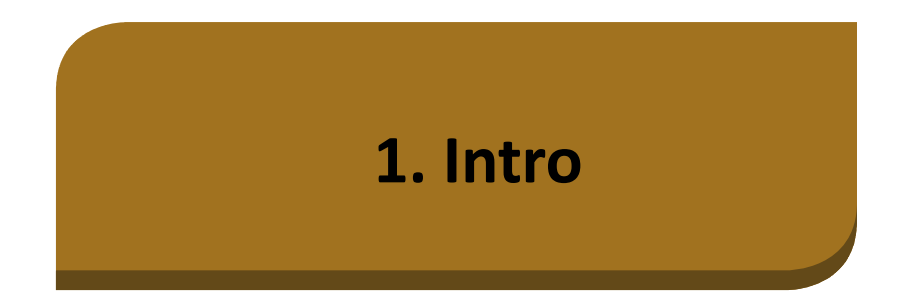

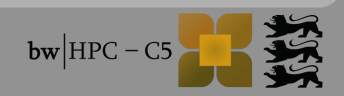

1. Intro

## **Glossary/Remarks**

#### How to read this slides:

| <pre>\$ command # command</pre> | user@machine:path\$ command<br>user@machine:path# command       |  |
|---------------------------------|-----------------------------------------------------------------|--|
|                                 | $\rightarrow$ Command to be excuted at console                  |  |
| \$var, \${var}                  | Varible named var as used for (ba)sh, ksh                       |  |
| <string,int></string,int>       | Placeholder for string, integer, etc.                           |  |
| \$DIR                           | Directory path                                                  |  |
| \$PATH                          | Environment variable specifying all directories with exectables |  |
| foo, bar                        | Metasyntactic variables                                         |  |
| ADV                             | Advanced topic                                                  |  |

Introduction to Unix/Linux commands

http://freeengineer.org/learnUNIXin10minutes.html

#### 1. Intro

## **References/Literature**

- Most important: www.bwhpc-c5.de/wiki
- This slides:
  - http://indico.scc.kit.edu/indico/event/Info-Veranst\_2014-09\_bwHPC
  - *ab1234*@bwunicluster:/opt/bwhpc/kit/workshop/2014-09-10
- Manpages: command line applications when logged in:

e.g.

\$ man command

\$ man ls

- Bash scripting e.g. for Batch jobs
  - http://tldp.org/HOWTO/Bash-Prog-Intro-HOWTO.html (intro)
  - http://tldp.org/LDP/abs/html (advanced)
- Environment modulefiles:
  - http://www.bwhpc-c5.de/wiki/index.php/Environment\_Modules
- MOAB queueing system:
  - http://www.bwhpc-c5.de/wiki/index.php/Batch\_Jobs

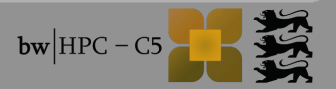

#### **bwHPC cluster – Registration**

HowTo: http://www.bwhpc-c5.de/wiki/index.php/Category:Access

#### Example: **bwUniCluster**

- Cluster entitlement application?
  - Details: http://www.bwhpc-c5.de/wiki/index.php/BwUniCluster\_User\_Access

| 201                                                                                                    | Steinbuch Centre for Computing (SCC)<br>Leitung, Prof. Dr. Hannes Hartenstein |                                                                                                    | abuch Centre for Computing (SCC)<br>ag Prof. Dr. Hannes Hartenstein                                                                                                    | 4. Hinweise                                                                                                    |
|----------------------------------------------------------------------------------------------------|-------------------------------------------------------------------------------|----------------------------------------------------------------------------------------------------|----------------------------------------------------------------------------------------------------|----------------------------------------------------------------------------------------------------|
| Steinbuch Cen<br>for Computin                                                                                                    | Prof. Dr. & embard Netwari<br>nite Prof. Dr. A chim. Strett                   |                                                                                                    | Prof. Dr. B embard N eumair<br>Prof. Dr. A china Streit                                                                                                    | Zur Freischaltung Ihrer Zugangsberechtigung müssen Sie sich auf der folgenden We<br>KTF-Korte auchnettiffzur ein<br>http://bwidm.scc.kit.edu                                                                                                    |
| ServiceDesk (B17 2000)         E Mail:         gendendeddigwidheadu           Zirford 2 (Och: 20.21)         Web.         http://www.exable.tadu           76131 Karlsruhe         Pac.CS. 0721 (68 5026)           Pac.CS. 0721 (68 5026)         Pac.CS. 0721 (68 5026) |                                                                               | . <u>ercioded20</u> 20:021.e80<br>http://www.ac.08.e8/s02000<br>2721.e668.e50<br>4. U721.e668.992008 | Zur Ressourcennutzung sind das Handbuch bzw. die Web-Seiten zur entsprechenden Rech<br>beachten.<br>Das SCC spachert aus betrieblichen Notwendigkeiten (Abrechnung, Fehlerunäyse, F<br>und zur Betriebsachenteit) auch personenbezogene Daten. Werden Verstüße gegen die E<br>oder gegen gezeilziche Betrimungen festgarstellt, können sich daraus für die betroffen<br>straffechtliche Konsequenzen ergeben. |                                                                                                    |
|                                                                                                    | Antrag auf Zugar<br>Nur fi                                                    | <b>igsberechtigung für d</b><br>Ir Mitarbeiter und Partner de                                        | len bwUniCluster<br>sKIT                                                                                                    | 5. Erklärung                                                                                                    |
| )atum by                                                                                                    | m Institut                                                                    |                                                                                                    |                                                                                                    | Die Einhaltung der IM-Ordnung der KIT wird zugerichert.<br>Stehe higt /verzwich istdi/ordnund auf-dandlichtekter Bertammachungen/2013_AB_036.pdf<br>Mir ist bilannt, dass für die Nutzung des bwUin Glutter die Bestimmungen des Außenv<br>(AWG) und der Außenwirtenkahlt-Vertrehung (AWV) einzuhalten sind.<br>Stehe <u>http://www.susfub/tontrolleinfe</u> |
| nstitut                                                                                                    | by                                                                            |                                                                                                    |                                                                                                    | 6. Unterschrift Leiter/in des Instituts bzw. der Einrichtung                                                                                                    |
| nstitutskoster                                                                                                    | nstelle                                                                       | by                                                                                                   |                                                                                                    | Institutsstempel Name in Klarschrift by                                                                                                    |
| .1. Leiter/in                                                                                                    | des Instituts bzw. der Ei                                                     | nrichtung                                                                                            |                                                                                                    |                                                                                                    |
| Name                                                                                                    | þy                                                                            | Vorname                                                                                              | by                                                                                                    |                                                                                                    |
| elefon-Nr                                                                                                    | þý                                                                            | Fax-Nr.                                                                                              | by                                                                                                    |                                                                                                    |
| E-Mail                                                                                                    | bÿ                                                                            | KIT-Konto                                                                                            | by                                                                                                    | Datum, Unterschrift                                                                                                    |
| 2. Angaben zi                                                                                                    | ım Projekt                                                                    |                                                                                                    |                                                                                                    |                                                                                                    |
| litel des Proj                                                                                                    | ekts þý                                                                       |                                                                                                    |                                                                                                    | 7. Unterschrift Benutzer/in                                                                                                    |
| 3ewünschter                                                                                                    | permanenter Plattenplat                                                       | z (in GigaByte) þý                                                                                   |                                                                                                    | Ich habe die obigen Hinweise und Erklärungen gelesen und verpflichte mich, dies                                                                                                    |
| achliche Aus                                                                                                    | arichtung by                                                                  |                                                                                                    |                                                                                                    |                                                                                                    |
| Curzbeschreit                                                                                                    | oung des Projekts                                                             |                                                                                                    |                                                                                                    |                                                                                                    |
|                                                                                                    |                                                                               |                                                                                                    |                                                                                                    | Datum, Unterschrift                                                                                                    |
| уу                                                                                                    |                                                                               |                                                                                                    |                                                                                                    |                                                                                                    |
| . Angaben zi                                                                                                    | ı Benutzer/in                                                                 |                                                                                                    |                                                                                                    | 8. Nur vom SCC auszufüllen                                                                                                    |
| Anrede                                                                                                    | Herr Frau                                                                     |                                                                                                    |                                                                                                    | Datum Bearbeitet von                                                                                                    |
| Tame                                                                                                    | by                                                                            | Vorname                                                                                              | þý                                                                                                    |                                                                                                    |
| elefon-Nr.                                                                                                    | bÿ                                                                            | Fax-Nr.                                                                                              | þy                                                                                                    |                                                                                                    |
| -Mail                                                                                                    | þy                                                                            | KIT-Konto                                                                                            | by                                                                                                    |                                                                                                    |
|                                                                                                    |                                                                               |                                                                                                    |                                                                                                    | 2/2                                                                                                    |

Each university has its own entitlement granting policies!

left: KIT forms

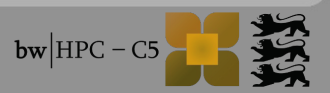

## **bwUniCluster – Registration (1)**

- Once entitlement is issued:
  - → web registration: https://bwidm.scc.kit.edu/

| Karlsruher Institut für Technologie | Landesdienste am H                                | ат <u>SCC</u>                                                                                                    |
|-------------------------------------|---------------------------------------------------|----------------------------------------------------------------------------------------------------|
|                                     | In order to use bwSe<br>organisation from the     | rvices at KIT you need a valid user account with one of the following orgaisations. Please choose your home<br>a list and click on "Continue".                                                                                                    |
|                                     | Föderation:                                       | bwIdm (id 1001)                                                                                                    |
|                                     | Search flitter:<br>Heimatorganisation:<br>Proceed | Albert-Ludwigs-Universität Freiburg<br>Hochschule Albstadt-Sigmaringen<br>Hochschule Esslingen<br>Hochschule Für Technik Stuttgart<br>Hochschule Für Technik und Wirtschaft<br>Karlsruher Institut für Technologie (KIT)<br>Universität Heidelberg<br>Universität Hohenheim<br>Universität Konstanz<br>Universität Konstanz<br>Universität Stuttgart<br>Universität Stuttgart<br>Universität Tübingen<br>Universität Ulm |
|                                     | bwreg-webapp-kit-prod-1.2.0                       |                                                                                                    |

## **bwUniCluster – Registration (2)**

#### Once entitlement is issued:

→ web registration: https://bwidm.scc.kit.edu/

| her Institut für Technologie | Shibboleth Identity Provider<br>Sie wurden von dem Serviceprovider <b>BW-federal ser</b><br>KIT. Bitte melden Sie sich mit Ihrem KIT-Account (2.B                                                                                                    | rices at KIT hierher weitergeleitet und befinden sich nun auf einem Server des<br>ab1234 als Mitarbeiter oder uxxxx als Student) und Ihrem Passwort an.                                                                                                    |
|------------------------------|----------------------------------------------------------------------------------------------------|----------------------------------------------------------------------------------------------------|
|                              | Anmeldung                                                                                                    |                                                                                                    |
|                              | Benutzerkennung:                                                                                                    | z.B. ab1234 als Mitarbeiter oder uxxxx als Student)                                                                                                    |
|                              | Passwort:                                                                                                    |                                                                                                    |
|                              | Die oben bezeichnete Webseite des Serviceanbie<br>Sie, sich bei Ihrer Heimateinrichtung anzumelder                                                                                                    | ers bittet The service provider's website, shown on top, requests that you log in to your home site.                                                                                                    |
|                              | Sie bekommen auf der Folgeseite die Daten ange<br>deren Übermittlung der Serviceprovider bittet. Si<br>dies bestätigen und damit den Vorgang fortsetze<br>durch Schließen des Fensters abbrechen. Haben<br>denselben Service bereits einmal genutzt, werde<br>dann erneut nach einer Bestätigung gefragt, wer<br>Datenumfang oder der Name des Serviceanbiete<br>hat. Wenn Sie auf jeden Fall nochmal sehen möc<br>welche Daten zur Übermittlung vorgesehen sind,<br>Sie bitte nachstehende Option. | zeigt, um The following page displays the details that the service<br>provider is requesting. You can confirm this, thereby<br>oder continuing the process, or cancel it by closing the window. If<br>sie you have used this service before, you will only be asked to<br>reconfirm if the scope of data or the service provider's name<br>has changed.<br>S geändert Check the option below if you would like to review the<br>details that will be sent. |
|                              | <ul> <li>Bitte zeige mir f ür diesen Serviceprovider erneut<br/>Daten gesendet werden sollen.</li> </ul>                                                                                                    | an, welche Please display once again the details that will be sent for this service provider.                                                                                                    |

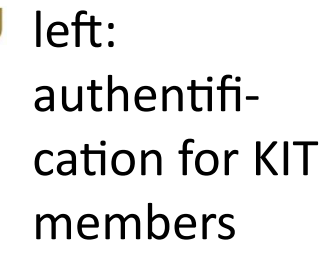

.

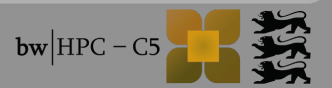

#### bwUniCluster – Registration (3)

#### After login: select bwUniCluster Service Description

#### Service Description: bwUniCluster

Der am Steinbuch Centre for Computing (SCC) des Karlsruher Institut für Technologie (KIT) betriebene **bwUniCluster** ist eines von mehreren zentralen Systemen für eine flächendeckende Grundversorgung der baden-württembergischen Universitäten und Hochschulen mit Hochleistungsrechnerkapazität. Der Cluster wird von den Landesuniversitäten und dem MWK getragen und ist Teil des baden-württembergischen Landeskonzepts für das Hoch- und Höchstleistungsrechnen "bwHPC" in Forschung und Lehre (http://www.bwhpc-c5.de/bwhpc\_konzept.php).

Der **bwUniCluster** steht zunächst den unten genannten Einrichtungen entsprechend ihrer Finanzierungsanteile zur Verfügung und dient allein als Einstiegs- und Grundversorgungssystem für Hochleistungsrechnen in Forschung und Lehre. Eine darüber hinausgehende Nutzung, gegebenenfalls auch durch weitere Landeshochschulen oder Einrichtungen, muss über den Landesnutzerausschuss bzw. den Arbeitskreis der Leiter wissenschaftlicher Rechenzentren in Baden-Württemberg, ALWR, explizit beantragt werden.

#### Verfügbare Ressourcen:

Das bi<sup>\*</sup>UniCluster besteht aus 512 "dünnen" Knoten mit jeweils 16 Kernen, 64 GB RAM Arbeitsspeicher und 2 TB lokalem Plattenplatz. Zusätzlich stehen 8 "dicke" Knoten mit jeweils 32 Kernen, 1 TB RAM Arbeitsspeicher und 7 TB lokalem Plattenplatz zur Verfügung. Weitere Details entnehmen Sie <u>http://www.scc.kit.edu/dienste/9237.php</u>.

#### Ansprechpartner bezüglich Registrierung:

Bei Fragen bezüglich Registrierung, Nutzungsberechtigung und Nutzungsordnung für den bwUniCluster, wenden Sie sich bitte an ihren Standortbetreuer:

- Albert-Ludwigs-Universität Freiburg: <u>dqrid-support@bfq.uni-freiburq.de</u>
- Eberhard Karls Universität Tübingen: <u>hpcmaster@uni-tuebingen.de</u>
- KIT: <u>bwunicluster-hotline@lists.kit.edu</u>
- Ruprecht-Karls-Universität Heidelberg: <u>hpc-support@listserv.uni-heidelberg.de</u>
- Universität Hohenheim: <u>kim-bw-projekt@uni-hohenheim.de</u>
- Universität Konstanz: support@uni-konstanz.de
- Universität Mannheim: <u>hpc-support@mailman.uni-mannheim.de</u>
- Universität Stuttgart: <u>bwunicluster@hlrs.de</u>
- Universität Ulm: <u>helpdesk@uni-ulm.de</u>

#### Rechtliche Hinweise zur Nutzung des bwUniClusters:

Die Ordnung für die digitale Informationsverarbeitung und Kommunikation (IuK) am Karlsruher Institut für Technologie (KIT) sowie die Bestimmungen des Außenwirtschaftsgesetzes (AWG) und der Außenwirtschafts-Verordnung (AWV) sind einzuhalten, siehe http://www.kit.edu/downloads/AmtlicheBekanntmachungen/2013\_AB\_036.pdf und http://www.ausfuhrkontrolle.info. Des Weiteren sind die Benutzerordnungen der entsprechend beteiligten Einrichtungen zu beachten.

- Albert-Ludwigs-Universität Freiburg: <u>https://www.bwhpc-c5.uni-freiburg.de/bwunicluster/freischaltung-uni-account</u>
- Ruprecht-Karls-Universität Heidelberg: <u>http://www.urz.uni-heidelberg.de/md/urz/orginfo/ordnungen/vbo.pdf</u>
- Universität Hohenheim: [url]
- Universität Konstanz: <u>http://www.rz.uni-konstanz.de/dienste/computing-hpc-bwunicluster-bwgrid/</u>
- Universität Mannheim: <a href="http://www.uni-mannheim.de/rum/ivs/benutzerverwaltung/benutzerkennung/verwaltungs\_und\_benutzungsordnung.pdf">http://www.uni-mannheim.de/rum/ivs/benutzerverwaltung/benutzerkennung/verwaltungs\_und\_benutzungsordnung.pdf</a>
- Universität Stuttgart: <u>http://www.uni-stuttgart.de/zv/bekanntmachungen/bekanntm\_179.html#3</u>
- Universität Ulm: <u>http://www.uni-ulm.de/fileadmin/website\_uni\_ulm/kiz/org/kiz-bo.pdf</u>

Werden Verstöße gegen die Benutzerrichtlinien oder gegen gesetzliche Bestimmungen festgestellt, können sich daraus für die betroffenen Benutzer/innen strafrechtliche Konsequenzen ergeben. Bei unsachgemäßer oder missbräuchlicher Benutzung behält sich der Betreiber des bwUhiClusters auch zivilrechtliche Schritte vor.

#### Hinweise zur Danksagung:

Bei der Veröffentlichung von Ergebnissen, die unter Zuhilfenahme des bwUniClusters erhalten wurden, ist eine schriftliche Erwähnung des bwUniClusters in der Danksagung notwendig:

"This work was performed on the computational resource bwUniCluster funded by the Ministry of Science, Research and Arts and the Universities of the State of Baden-Württemberg, Germany, within the framework program bwHPC."

Weiterhin ist die Öffentlichkeitsabteilung des Projekts bwHPC-C5 (<u>bwhpc-c5\_dissemination@lists.kit.edu</u>) formios mit Angaben über Autoren, Titel, Erscheinungsform (Bandnummer etc.) und Veröffentlichungsdatum zu informieren.

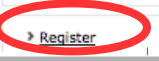

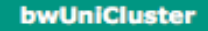

B Ser ice Description

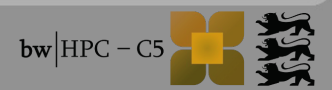

#### bwUniCluster – Registration (3)

#### Read terms of usage and accept:

#### Register: bwUniCluster

#### Requirements

All requirements are met for this service.

#### Register

Um sich für den Dienst zu registrieren, müssen Sie den folgenden Nutzungsbedingungen zustimmen.

Nutzungsbedingungen bwUniCluster - Version 1 (Januar 2014)

#### Nutzungsbedingungen und -richtlinien:

Der am Steinbuch Centre for Computing (SCC) des Karlsruher Institut für Technologie (KIT) betriebene bwUniCluster ist eines von mehreren zentralen Systemen für eine flächendeckende Grundversorgung der baden-württembergischen Universitäten und Hochschulen mit Hochleistungsrechnerkapazität. Der Cluster wird von den Landesuniversitäten und dem MWK getragen und ist Teil des baden-württembergischen Landeskonzepts für das Hoch- und Höchstleistungsrechnen "bwHPC" in Forschung und Lehre (http://www.bwhpc-c5.de/bwhpc\_konzept.php).

Der bwUniCluster steht zunächst den unten genannten Einrichtungen entsprechend ihrer Finanzierungsanteile zur Verfügung und dient allein als Einstiegs- und Grundversorgungssystem für Hochleistungsrechnen in Forschung und Lehre. Eine darüber hinausgehende Nutzung, gegebenenfalls auch durch weitere Landeshochschulen oder Einrichtungen, muss über den Landesnutzerausschuss bzw. den Arbeitskreis der Leiter wissenschaftlicher Rechenzentren in Baden-Württemberg, ALWR, explizit beantragt werden.

Zur Ressourcennutzung sind das Handbuch bzw. die Webseiten zur entsprechenden Rechenanlage zu beachten (http://www.bwhpc-c5.de/wiki/index.php/bwUniCluster\_User\_Guide). Das KIT speichert aus betrieblichen Notwendigkeiten (Abrechnung, Fehleranalyse, Ressourcenplanung und zur Betriebssicherheit) auch personenbezogene Daten. Werden Verstöße gegen die Benutzerrichtlinien oder gegen gesetzliche Bestimmungen festgestellt, können sich daraus für die betroffenen Benutzer/innen strafrechtliche Konseguenzen ergeben. Bei unsachgemäßer oder missbräuchlicher Benutzung behält sich der Betreiber des bwUniClusters auch zivilrechtliche Schritte vor.

Bei der Veröffentlichung von Ergebnissen, die unter Zuhilfenahme des bwUniClusters erhalten wurden, ist eine schriftliche Erwähnung des bwUniClusters in der Danksagung notwendig: "This work was performed on the computational resource bwUniCluster funded by the Ministry of Science, Research and Arts and the Universities of the State of Baden-Württemberg, Germany, within the framework program bwHPC."

Weiterhin ist die Öffentlichkeitsabteilung des Projekts bwHPC-C5 (bwhpc-c5\_dissemination@lists.kit.edu) formlos mit Angaben über Autoren, Titel, Erscheinungsform (Bandnummer etc.) und Veröffentlichungsdatum zu informieren.

#### Datenschutz:

Bei der Registrierung für den bwUniCluster werden Nutzerinformationen von der Heimateinrichtung an den Dienstbetreiber KIT verschlüsselt übermittelt und dort gespeichert.

#### Erklärung:

Register

Die Einhaltung der oben genannten Nutzungsbedingungen und -richtlinien sowie der IuK-Ordnung des KIT wird zugesichert, siehe http://www.kit.edu/downloads/AmtlicheBekanntmachungen/2013\_AB\_036.pdf Mir ist bekannt, dass für die Nutzung des bwUniCluster die Bestimmungen des Außenwirtschaftsgesetzes (AWG) und der Außenwirtschafts-Verordnung (AWV) einzuhalten sind, siehe http://www.ausfuhrkontrolle.info.

have read and accepted the terms of use.

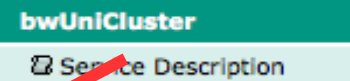

With acceptance you also agree to the acknowledgement policy, for details see:

http://www.bwhpc-c5.de/wiki/ind ex.php/BwUniCluster Acknowledge ment

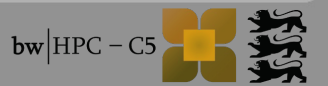

## **bwUniCluster – Registration (4)**

#### If successfull:

#### bwUniCluster

Service Description

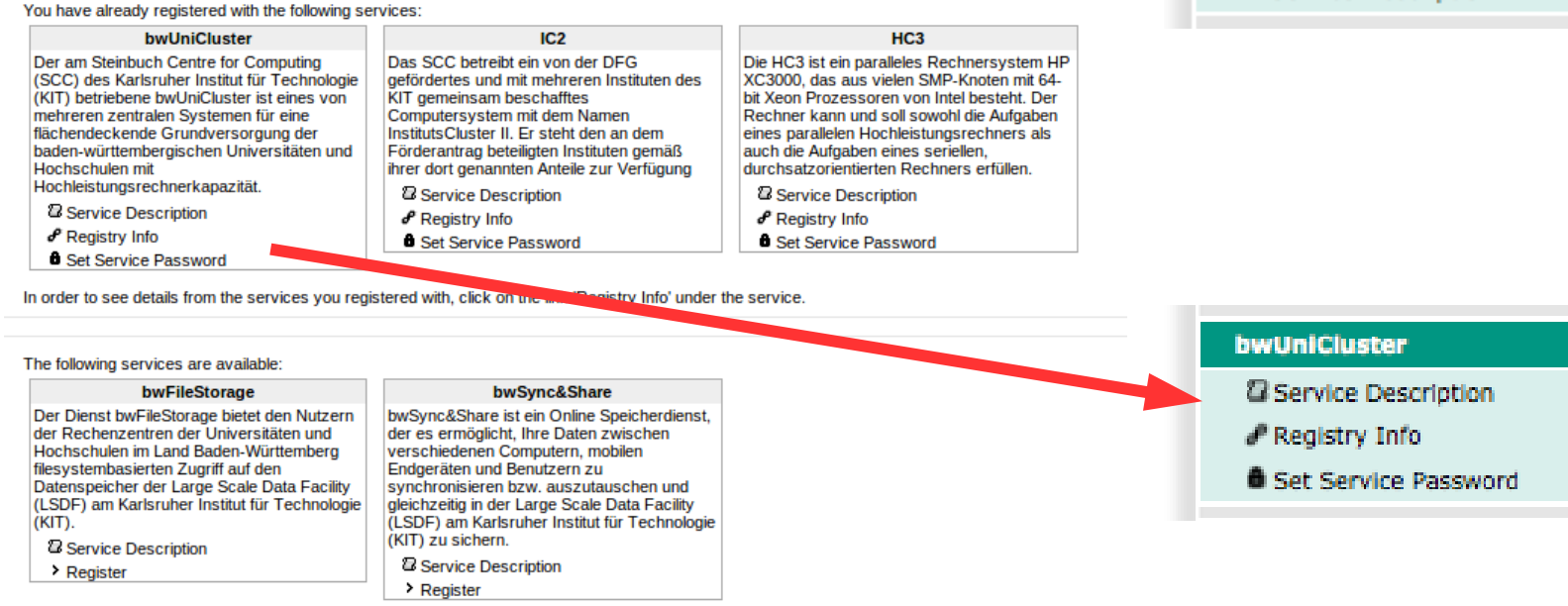

To register with a service, click on the 'Register' link below the service, you want to register with.

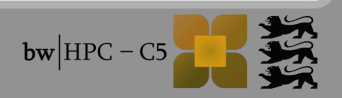

#### bwUniCluster – Registration (5)

#### Read registry information:

| Registry Info: bw | UniCluster       |                                                                                                    |                       |
|-------------------|------------------|----------------------------------------------------------------------------------------------------|-----------------------|
| Registered at:    | 14.08.2014 17:25 |                                                                                                    |                       |
| itus:             | ACTIVE           |                                                                                                    |                       |
|                   | Name             | Value                                                                                                    |                       |
|                   |                  | robert.barthel@kit.edu                                                                                                    |                       |
|                   |                  | Unknum                                                                                                    |                       |
| r                 |                  | /home/kit/scorsadm                                                                                                    |                       |
| ame               |                  | scc                                                                                                    |                       |
|                   |                  | scc-adm @kit.edu                                                                                                    |                       |
| Enabled           |                  | false                                                                                                    |                       |
| otion             |                  | 9421132                                                                                                    |                       |
|                   |                  | scc-adm                                                                                                    |                       |
| mber              |                  | Unknown                                                                                                    |                       |
| imber             |                  | Unknown                                                                                                    |                       |
| nName             |                  | Unknown                                                                                                    |                       |
| ips               |                  | ka_scc-entitlement-bwgrid;ka_scc-entitlement-bwunicluster;<br>entitlement-ic2;ka_scc-entitlement-bwlsdf-fs;ka_scc-entitlem | r;ka_scc-<br>ment-hc3 |

#### More Properties: bwUniCluster

2. Access

#### Fetching Account from 5 Server(s): Success

| Name     | Message                  |                    |
|----------|--------------------------|--------------------|
| Server 1 | Fetching Account success |                    |
| Server 2 | Fetching Account success |                    |
| Server 3 | Fetching Account success | For deregistration |
| Server 4 | Fetching Account success | C                  |
| Server 5 | Fetching Account success |                    |

#### Deregister: bwUniCluster

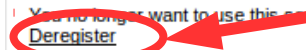

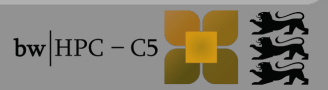

## **ForHLR – Registration**

- http://www.bwhpc-c5.de/wiki/index.php/ForHLR\_User\_Access
- Submit Project Proposal
  - After approval by referrees

- Web Registration
  - https://bwidm.scc.kit.edu

## Login (1) Linux/Unix and OS X

Open terminal and login with KIT account via SSH (secure shell):

- \$ ssh ab1234@bwunicluster.scc.kit.edu
- $\rightarrow$  with X11 or trusted X11 forwarding
- \$ ssh -X ab1234@bwunicluster.scc.kit.edu
- \$ ssh -Y ab1234@bwunicluster.scc.kit.edu

| *                       |                                                                             |
|-------------------------|-----------------------------------------------------------------------------|
| •                       |                                                                             |
| *                       | Universal HPC cluster of Baden-Wuerttemberg's universities:                 |
| *                       |                                                                             |
| *                       |                                                                             |
| *                       |                                                                             |
| *                       |                                                                             |
| *                       | _) \ V V /  _                           \ \ \   /                           |
| *                       | / \// \/ _   _ _ \ _ _ /\_\\ _                                              |
| •                       |                                                                             |
| *                       | (VITE 2 0/DUEL6 5/Luchas 2 5 2)                                             |
| *                       | (KITE 2.0/KHELD.5/LUSTRE 2.5.2)                                             |
| *                       | https://www.hwhpc-c5.de/wiki/index.nhp/hwllni()uster User Cuide             |
| *                       | https://www.bwhpt-cs.ue/wiki/index.php/bwohittuster_oser_duitde             |
| *                       | ticket system: http://www.support.bwhpc-c5.de                               |
| *                       | email: bwunicluster-hotline@lists.kit.edu                                   |
| *                       |                                                                             |
| ******                  | ***********                                                                 |
| *                       |                                                                             |
| * bwUni                 | Cluster News - 2014-09-02                                                   |
| * - Dec                 | ir users,                                                                   |
| * 0n                    | October 01, 2014, KIT is hosting the 1st bwHPC symposium and welcomes       |
| * all                   | . HPC users and scientists of Baden-Württemberg's universities.             |
| <ul> <li>For</li> </ul> | <pre>more: http://indico.scc.kit.edu/indico/event/1-bwHPC-symposium .</pre> |
| *                       |                                                                             |
| ******                  | ***************************************                                     |
| *                       |                                                                             |
| * KIT N                 | lews :                                                                      |
| * 2014-                 | 08-19:                                                                      |
| * - Int                 | roduction course "HPC in Baden-Wuerttemberg" on September 10th 2014         |
| * htt                   | p://indico.scc.kit.edu/indico/event/Info-Veranst_2014-09_bwHPC              |
| *                       |                                                                             |
| *****                   | · • • • • • • • • • • • • • • • • • • •                                     |

## Login (2) *Windows*

Download SSH client, e.g. PuTTY (http://www.putty.org/)

- Run putty.exe
  - Host Name: bwunicluster.scc.kit.edu
  - Connection type: SSH
  - Username:
    - a) For KIT:
    - ab1234
    - b) For all other universities:
    - <prefix>\_<username>

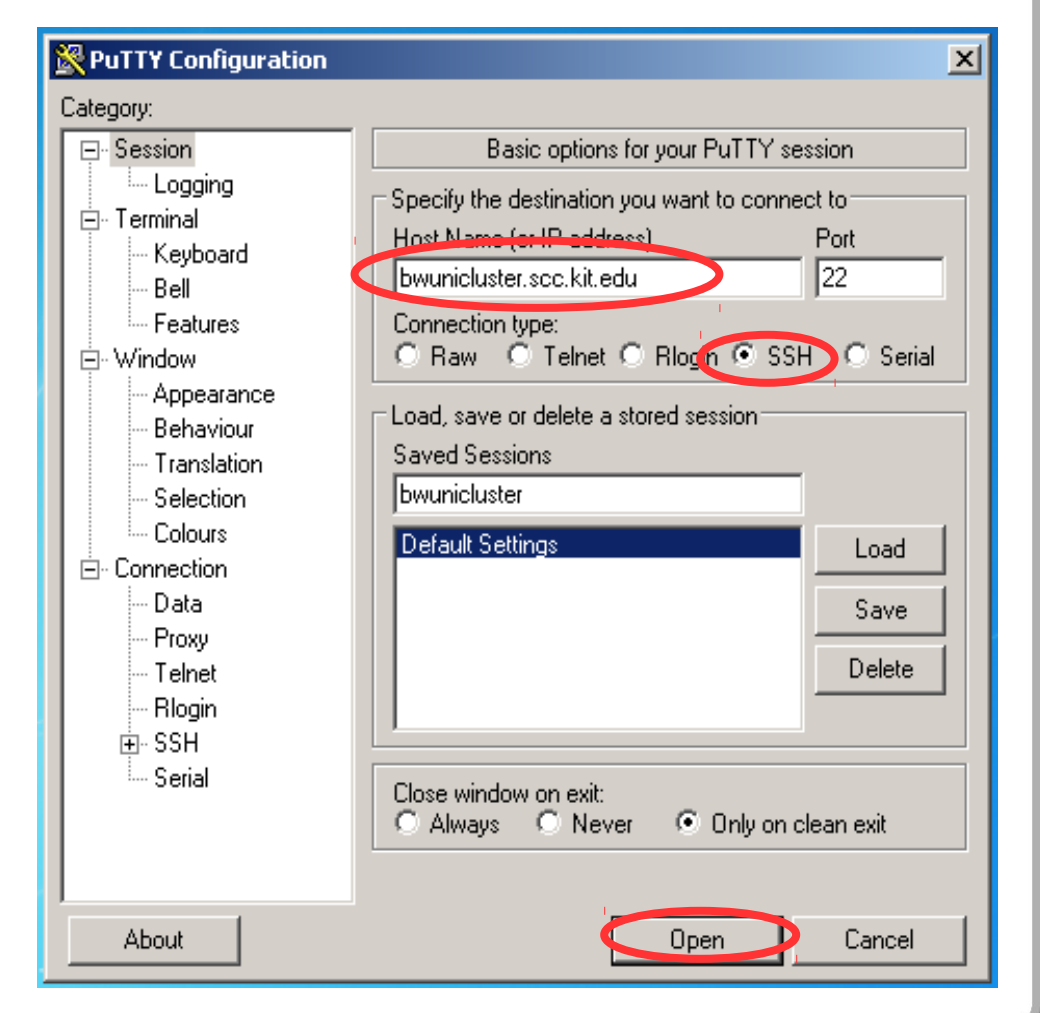

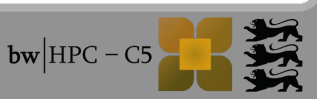

Add host key

## Login (2) *Windows*

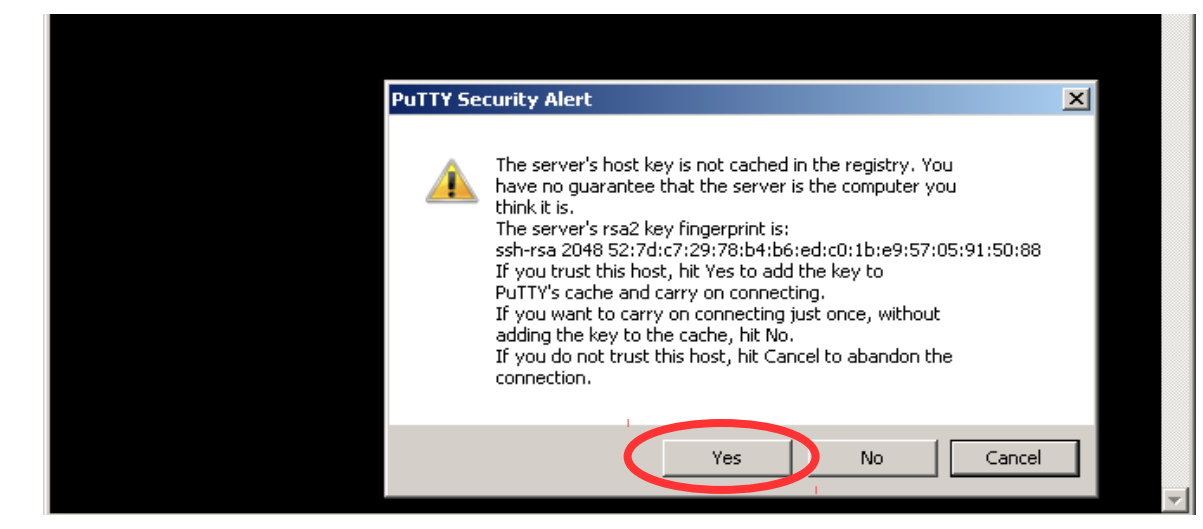

## bw|HPC - C5

## Login (2) Windows

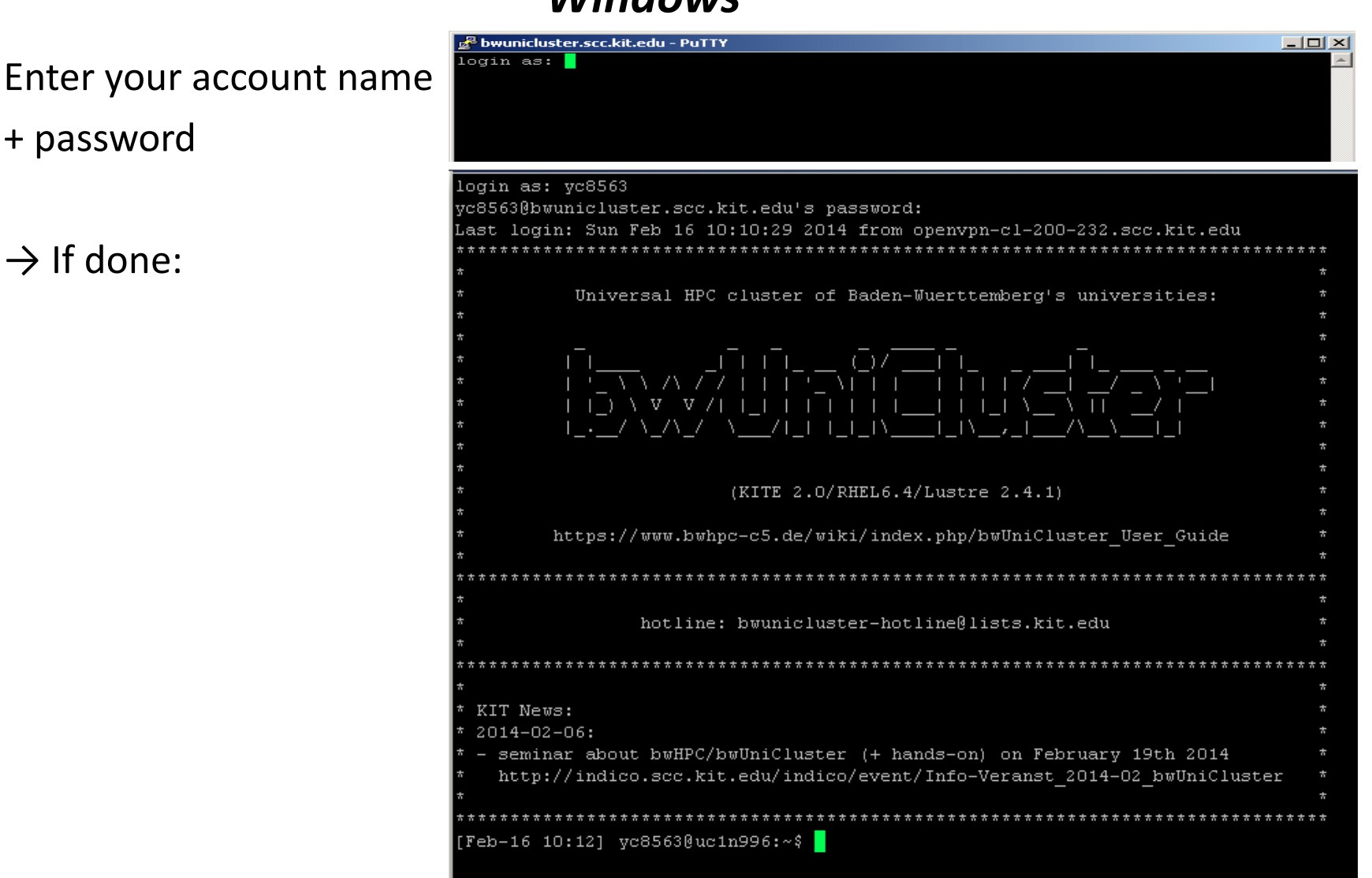

- + password
- $\rightarrow$  If done:

10/09/14 **Cluster: Access, Modulefiles, File System, Robert Barthel** 

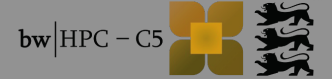

# 3. Usage

## **Command line interface/interpreter**

- Default: BASH = bourne again shell
  - Introduction to Unix/Linux commands
    - http://freeengineer.org/learnUNIXin10minutes.html
  - Directories: "/" to separate in path
  - Program exectution:

3. Usage

- a) global program:
- b) from local directory:
- Global Unix/Linux commands:
  - Moving around:
  - Listing directory content:
  - Changing file permissions and attributes:
  - Moving, renaming, and copying files:
  - Viewing and editing files:
  - Filename completion:

cd, pwd ls chmod, chown mv, cp cat, less, vim, nano TAB key

\$ program \$ ./program

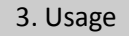

## File transfer – SCP via Linux/OS X

Copy testfile from your computer's local directory to your bwUniCluster directory \$HOME/transfer:

\$ scp testfile ab1234@bwunicluster.scc.kit.edu:~/transfer

Copy folder *testfolder* to your bwUniCluster \$HOME

\$ scp -r testfolder ab1234@bwunicluster.scc.kit.edu:~

Copy your bwUniCluster folder \$HOME/transfer to your local computer:

\$ scp -r ab1234@bwunicluster.scc.kit.edu:~/transfer .

further information:

\$ man scp

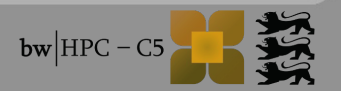

## File transfer – SCP (2)

■ for Windows user → install WinSCP: http://winscp.net

#### run WinSCP WinSCP Login 💣 New Site Session: Host Name: bwunicluster File protocol: SETP bwunicluster.scc.kit.edu Host name: File protocol: bwunicluster.scc.kit.edu User name: SFTP yc8563 Username: Edit ab1234

Tools

Ŧ

Manage

Ŧ

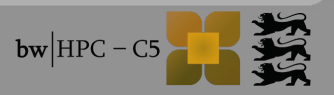

Help

? \_ 🗆 🗙

22

Port number:

Advanced,...

Password:

Ð

Login

٠l

Close

#### 3. Usage

### File transfer – SCP (2)

### If for Windows user → install WinSCP: http://winscp.net

#### run WinSCP

| 🖕 yc8563 - bwunicluster - WinSCP                      |                                                                   |                     |                                |                        |                |        |  |
|-------------------------------------------------------|-------------------------------------------------------------------|---------------------|--------------------------------|------------------------|----------------|--------|--|
| Local Mark Files Commands Session Options Remote Help |                                                                   |                     |                                |                        |                |        |  |
| 🖶 🔁 📚 Synchronize  🛒 💽                                | 🕂 🔁 🔁 Synchronize 🗾 🧬 😨 🏟 Queue 🔹 Transfer Settings Default 🔹 🤔 🗸 |                     |                                |                        |                |        |  |
| 📮 bwunicluster 📑 New Session                          |                                                                   |                     |                                |                        |                |        |  |
| 📔 My documents 🔹 🚰 🔽 🔤                                | ⊨> -   🖬 🗔                                                        | 🔓 🔁 😘               | 🛛 📔 yc8563 🔹 🝷 🚰 🔽             | ] 🔶 • + + • 🗈 🖬 🏠      | 🙀 Find Files 🧜 | 2.     |  |
| 🛿 🗊 Upload 👔 📝 Edit 🗙 🛃 🕞 Pro                         | operties 🚰 🚡 🚦                                                    | + - V               | 🛛 🔐 Download 🕋 🛛 🖉 Edit        | 🗙 🛃 🕞 Properties 📑 🕞 🚦 | + - 🗸          |        |  |
| C:\Users\rbarthel\Documents                           |                                                                   |                     | /pfs/data1/home/kit/scc/yc8563 |                        |                |        |  |
| Name 🔺 Ext Size                                       | Туре                                                              | Changed             | Name Ext 🔶                     | Size Changed           | Rights         | Owner  |  |
| 🛃                                                     | Parent directory                                                  | 06.02.2014 23:07:17 | - L .                          | 10.02.2014 16:17:44    | rwxr-xr-x      | root   |  |
| 📑 🚺 My Music                                          | File folder                                                       | 25.01.2012 19:07:10 | allinea                        | 15.10.2013 15:54:53    | rwxr-xr-x      | yc8563 |  |
| 📄 My Pictures                                         | File folder                                                       | 25.01.2012 19:07:10 | 🛛 鷆 .dbus                      | 15.07.2013 13:32:38    | rwx            | yc8563 |  |
| 📑 My Videos                                           | File folder                                                       | 25.01.2012 19:07:10 | 📲 퉲 .elinks                    | 11.02.2014 15:18:43    | rwx            | yc8563 |  |
| PDF Architect Files                                   | File folder                                                       | 06.02.2014 23:07:17 | 📲 퉲 .gconf                     | 02.12.2013 10:44:20    | rwx            | yc8563 |  |
| desktop.ini 402 B                                     | Configuration settings                                            | 26.11.2013 15:48:45 | 📲 퉲 .gconfd                    | 02.12.2013 10:46:20    | rwx            | yc8563 |  |
|                                                       |                                                                   |                     | globus                         | 29.06.2012 14:06:48    | rwxr-xr-x      | yc8563 |  |
|                                                       |                                                                   |                     | .gnome2                        | 11.11.2013 15:56:20    | rwx            | yc8563 |  |
|                                                       |                                                                   |                     | 📲 퉲 .ssh                       | 24.11.2013 16:09:53    | rwx            | yc8563 |  |
|                                                       |                                                                   |                     | subversion .                   | 24.10.2013 21:17:59    | rwxr-xr-x      | yc8563 |  |
|                                                       |                                                                   |                     | 📲 🛺 .vim                       | 30.01.2014 09:54:28    | rwxr-xr-x      | yc8563 |  |
|                                                       |                                                                   |                     | Applications                   | 14.11.2013 12:14:02    | rwxr-xr-x      | yc8563 |  |
|                                                       |                                                                   |                     | 📄 鷆 bin                        | 30.01.2014 13:25:01    | rwxr-xr-x      | yc8563 |  |
|                                                       |                                                                   |                     | 📄 鷆 blah                       | 16.01.2014 19:18:00    | rwxr-xr-x      | yc8563 |  |
|                                                       |                                                                   |                     | Calculations                   | 09.05.2012 17:25:35    | rwxr-xr-x      | yc8563 |  |
|                                                       |                                                                   |                     | 🛛 퉬 COSMOlogicAppData          | 20.08.2013 17:30:58    | rwxr-xr-x      | yc8563 |  |
|                                                       |                                                                   |                     | Documents                      | 26.02.2013 08:28:41    | rwxr-xr-x      | yc8563 |  |
|                                                       |                                                                   |                     | 🛛 鷆 Downloads                  | 27.01.2014 07:24:32    | rwxr-xr-x      | yc8563 |  |
|                                                       |                                                                   |                     | 📗 鷆 intel                      | 11.12.2012 23:59:22    | rwxr-xr-x      | yc8563 |  |
|                                                       |                                                                   |                     | 📕 퉲 privatemodules             | 04.11.2013 16:46:55    | rwxr-xr-x      | yc8563 |  |
| 1                                                     |                                                                   |                     | D                              | 10.00.0010.00.07.04    |                |        |  |
| 0 B of 402 B in 0 of 5                                |                                                                   |                     | 0 B of 434 KiB in 0 of 112     |                        |                |        |  |

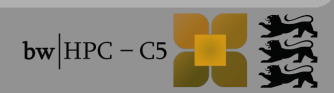

#### **Environment variables**

you can set variables, e.g. seminar=2014-09-10, remembered by your shell:

\$ seminar=2014-09-10

 $\rightarrow$  to return value of seminar:

\$ echo \$seminar \$ 2014-09-10

Some important Linux bwUniCluster/ForHLR global variables:

| \$HOME or ~/         | Path to your home directory, parallel file space under backup                          |
|----------------------|----------------------------------------------------------------------------------------|
| \$PATH               | Set of directories (separated by : ) searched through by system when calling a program |
| \$USER,<br>\$LOGNAME | Login user name                                                                        |
| \$WORK               | Additional file space, parallel file space not under backup                            |
| \$TMP                | Local file space on login or compute nodes, no backup                                  |
| \$PR0JECT            | ONLY ForHLR: Path to your project directory                                            |

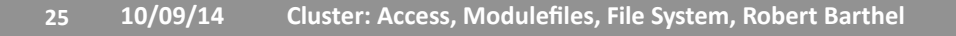

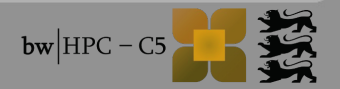

## **File System**

#### Characteristics of e.g. bwUniCluster

| Property          | \$TMP                                                                | \$HOME        | \$WORK      | workspace     |
|-------------------|----------------------------------------------------------------------|---------------|-------------|---------------|
| Visibility        | local                                                                | global        | global      | global        |
| Lifetime          | batch job walltime                                                   | permanent     | > 7 days    | max. 240 days |
| Disk space        | 2 TB @ thin nodes<br>7 TB @ fat nodes<br>4 TB @ login nodes          | 469 TB        | 938 TB      | 938 TB        |
| Quotas            | no                                                                   | if required   | if required | if required   |
| Backup            | no                                                                   | yes (default) | no          | no            |
| Read perf./node   | 280 MB/s @ thin node<br>593 MB/s @ fat node<br>416 MB/s @ login node | 1 GB/s        | 1 GB/s      | 1 GB/s        |
| Write perf./node  | 270 MB/s @ thin node<br>733 MB/s @ fat node<br>615 MB/s @ login node | 1 GB/s        | 1 GB/s      | 1 GB/s        |
| Total read perf.  | n*280 593 MB/s                                                       | 8 GB/s        | 16 GB/s     | 16 GB/s       |
| Total write perf. | n*270 733 MB/s                                                       | 8 GB/s        | 16 GB/s     | 16 GB/s       |

## SHOME, SWORK and workspaces: on the parallel file system Lustre $\rightarrow$ BUT: only SHOME under backup

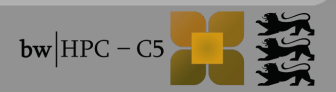

## **\$HOME = Home directory**

■ \$HOME:

- Quotas based on each university's share
  - Current quota: \$ lfs quota -u \$(whoami) \$HOME
- \$HOME directories of bwUniCluster, HC3 and IC2 are the same
  - But: different operational systems, hardware, libraries, queueing etc.
     → bwUniCluster (OS = REHL) vs. IC2 & HC3 (OS = SLES)
  - → Implications: *you need different binaries and scripts* 
    - e.g.: bin\_ic2.x, bin\_uc1.x, script\_ic2.sh, script\_uc1.sh

ADV: generalise your scripts to work on all systems using \$CLUSTER

```
if [ ${CLUSTER} == "ic2" ]; then
  <operations>
elif [ ${CLUSTER} == "uc1" ]; then
  <operations>
fi
```

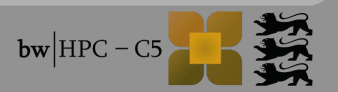

## **\$PROJECT = Project directory of ForHLR**

- ONLY ForHLR:
  - All features of \$HOME
  - Access granted based on approved projects
    - → assigned "name/acronym"
    - $\rightarrow$  \$PROJECT\_GROUP

Access project home directory: \$ cd \$PR0JECT

■ Do not use: \$HOME → since it has very low quota for the project group

Quota of Project:

\$ lfs quota -g \${PR0JECT\_GR0UP} /project

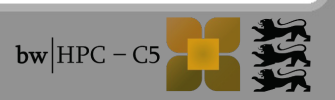

## **\$WORK = Working directory**

- bwUniCluster/ForHLR → addional parallel file system with limited lifetime, no redundancy, quotas
  - especially designed for parallel access and for a high throughput to large files
- 2 concepts of access via:
   (A) → \$WORK
   (B) → workspaces
- (A) \$WORK:
  - Change to it via: \$ cd \$WORK
    Quota: \$ lfs quota -u \$(whoami) \$WORK
  - But: files no longer needed should be removed
     → any file inside your \$WORK older than 28 days will be deleted

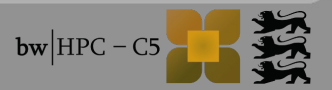

## *Workspaces* = Working directory

(B) Workspaces: lifetime on allocated folder

#### HowTo:

→ http://www.bwhpc-c5.de/wiki/index.php/BwUniCluster\_File\_System#Workspaces

| <pre>\$ ws_allocate foo 10</pre> | Allocate a workspace named foo for 10 days                                                                                                   |
|----------------------------------|----------------------------------------------------------------------------------------------------|
| \$ ws_list -a                    | List all your workspaces                                                                                                    |
| <pre>\$ ws_find foo</pre>        | Get absolute path of workspace foo                                                                                                    |
| \$ ws_extend foo 5               | Extend lifetime of your workspace <i>foo</i> by 5 days from now. You can extend 3 times $\rightarrow$ max. lifetime of <i>foo</i> = 240 days |
| <pre>\$ ws_release foo</pre>     | Manually erase your workspace foo                                                                                                    |

Example:

\$ ws\_allocate scratch
\$ SDIR=\$(ws\_find scratch)
\$ echo \$SDIR
/work/workspace/scratch/ab1234-scratch-0

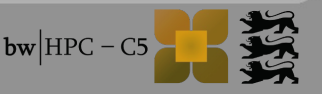

## **\$HOME/\$WORK: Improving Performance**

- Improving Throughput Performance
  - Sequential I/O in large buffers is good
  - More clients/processes doing I/O improves overall throughput
  - Multiple files are automatically distrubuted to storage systems
    - Change nothing if many (>10) large files are used concurrently
  - If many clients are doing I/O to one large file
    - Force distribution of newly created files to all storage systems: \$ lfs setstripe -c-1 <parent directory>
    - Try to omit concurrent write over 1 MB (stripe) boundaries
- Improving Metadata Performance
  - Try to reduce number of files
  - Avoid competitive file or directory access
    - e.g. appending or writing to the same area from different clients
  - If lots of small files are created on \$WORK use stripe count 1
    - Default stripe count for \$WORK is 2

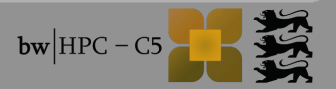

## \$TMP = local scratch during batch job

- Local file space on login and compute nodes
  - $\rightarrow$  not for multinode jobs writing to disk
    - Fat nodes: 4 TB (bwUniCluster), 8 TB (ForHLR)
    - Thin nodes: 2 TB
- No backup

3. Usage

- Lifetime = batch job walltime
- Usage:
  - On login nodes: use for pre- and postprocessing (e.g. compilation)
  - Jobs on compute nodes:
    - $\rightarrow$  Copy your data to \$TMP and results from \$TMP to \$HOME/\$WORK

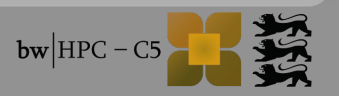

#### **TSM Backup + Archive**

- Automatically TSM Backup of \$HOME
- Archive-Pool for HPC-Cluster (KIT users only)
- Commands:
  - Backup: tsm\_q\_backup, tsm\_restore
  - Archive: tsm\_archiv, tsm\_d\_archiv, tsm\_q\_archiv, tsm\_retrieve
  - Common: tsm\_q\_fi, tsm\_q\_fi.ba, tsm\_q\_fi.ar
  - Help: tsm\_<command> -h

#### Example:

| <pre>\$ tsm_q_backup IBM Tivoli Storage Manager</pre> |                     |            |                                      |    |  |  |  |
|-------------------------------------------------------|---------------------|------------|--------------------------------------|----|--|--|--|
| <br>Size                                              | Backup Date         | Mgmt Class | A/I File                             |    |  |  |  |
| 7 B                                                   | 24.09.2013 04:20:00 | DEFAULT    | A /pfs/data1/home/kit/scc/ab1234/blu | bb |  |  |  |

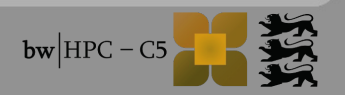

#### 3. Usage

Access to other HPC-Filesystems

Executes the filesystem operations on "data mover" nodes

Simplifies data transfer and distributes load

Available Filesystems:

Supported commands:

More Information:

\$HOME, \$WORK of HPC-Clusters, bwFileStorage, ForHLR I Project ls, cp, rsync, ... man rdata

Example:

\$ rdata ls \$BWFILESTORAGE/blubb
/bwfilestorage/ka/ka\_scc/ab1234/blubb

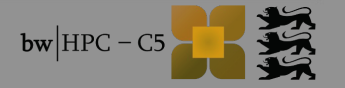

#### **Environment modules**

Default usage of compilers, libraries and software packages

 $\rightarrow$  set up manually their session environment

- Environment modules software → dynamic modification of the session environment
  - Instructions stored in modulefiles
- Why?
  - multiple versions of the same software can be installed and be used in a controlled manner, i.e., by *load* and *unload* modulefiles
- How to use modulefiles in general?

\$ module help

#### More information:

http://www.bwhpc-c5.de/wiki/index.php/Environment\_Modules

## modulefiles: available / search

#### Display all modulefiles

\$ module avail

| cae/abaqus/6.13-5 cae/ansys/15.0 cae/<br>cae/adina/9.0 cae/ansys/15.0.7 cae/ | /opt/bwhpc/kit/modulefiles<br>comsol/4.4 system/d-default<br>starccm+/9.4 |  |  |  |  |  |  |
|------------------------------------------------------------------------------|---------------------------------------------------------------------------|--|--|--|--|--|--|
| /opt/bwhpc/common/modulefiles                                                |                                                                           |  |  |  |  |  |  |
| bio/bismark/0.10.1                                                           | lib/boost/1.55.0                                                          |  |  |  |  |  |  |
| bio/bowtie/1.0.1                                                             | lib/matplotlib/1.3.1                                                      |  |  |  |  |  |  |
| bio/bowtie2/2.1.0                                                            | lib/netcdf/3.6.3-gnu-4.8                                                  |  |  |  |  |  |  |
| bio/bowtie2/2.2.3                                                            | lib/netcdf/3.6.3-intel-13.1                                               |  |  |  |  |  |  |
| bio/cufflinks/2.2.0                                                          | lib/pnetcdf/1.4.1                                                         |  |  |  |  |  |  |
| bio/qiime/1.8.0                                                              | math/R/3.0.2                                                              |  |  |  |  |  |  |
| bio/samtools/0.1.19                                                          | math/matlab/R2013a                                                        |  |  |  |  |  |  |
| bio/tophat/2.0.11                                                            | math/matlab/R2013b                                                        |  |  |  |  |  |  |
| bio/trimmomatic/0.32                                                         | math/matlab/R2014a                                                        |  |  |  |  |  |  |
| cae/ansys/15.0.7_bw                                                          | mpi/impi/4.1.0-gnu-4.4                                                    |  |  |  |  |  |  |
| cae/ansys/15.0_bw                                                            | mpi/impi/4.1.0-gnu-4.5                                                    |  |  |  |  |  |  |
| cae/openfoam/1.6-ext                                                         | mpi/impi/4.1.0-intel-12.1                                                 |  |  |  |  |  |  |

Display all modulefiles with prefix "compiler"

\$ module avail compiler

|                           |                  | /opt/bwhpc/common/modulefiles |              |
|---------------------------|------------------|-------------------------------|--------------|
| compiler/gnu/4.5          | compiler/gnu/4.8 | compiler/intel/12             | 2.1          |
| compiler/gnu/4.7(default) | compiler/gnu/4.9 | compiler/intel/13             | 3.1(default) |

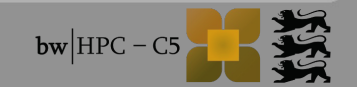
### modulefiles: help / whatis

| Show l                                                                                                    | nelp of modulefiles, e.g. <mark>\$ module help compiler/intel</mark> |  |  |  |
|----------------------------------------------------------------------------------------------------|----------------------------------------------------------------------|--|--|--|
|                                                                                                    | Module Specific Help for 'compiler/intel/13.1'                       |  |  |  |
| This module provides the Intel(R) compiler suite version 13.1.3 via<br>commands 'icc', 'icpc' and 'ifort', the debugger 'idb' as well as the Intel(R)<br>Threading Building Blocks TBB and the Integrated Performance Primitives IPP<br>libraries (for details see also 'http://software.intel.com/en-us/intel-compilers/'). |                                                                      |  |  |  |
| The related Math Kernel Library MKL module is 'numlib/mkl/11.0.5'.<br>The related Intel MPI module is 'mpi/impi/4.1.1-intel-13.1'.<br>The Intel icpc should work well with GNU compiler 4.7.                                                                                                    |                                                                      |  |  |  |
| Commands:                                                                                                    |                                                                      |  |  |  |
| icc                                                                                                    | # Intel(R) C compiler                                                |  |  |  |
| icpc                                                                                                    | <pre># Intel(R) C++ compiler</pre>                                   |  |  |  |
| ifort                                                                                                    | # Intel(R) Fortran compiler                                          |  |  |  |
| idb                                                                                                    | <pre># Intel(R) debugger in GUI mode</pre>                           |  |  |  |
| idbc                                                                                                    | <pre># Intel(R) debugger in console mode</pre>                       |  |  |  |
| Local documentation:                                                                                                    |                                                                      |  |  |  |
| Man pages                                                                                                    | : man icc; man icpc; man ifort                                       |  |  |  |
| firefox \$                                                                                                    | firefox \$INTEL_DOC_DIR/documentation_c.htm                          |  |  |  |
| firefox \$INTEL_DOC_DIR/documentation_f.htm                                                                                                    |                                                                      |  |  |  |

#### Show short info modulefile

\$ module whatis compiler/intel

compiler/intel : Intel(R) compiler suite (icc, icpc, ifort), debugger (idb), IPP and TBB ver 13.1.3

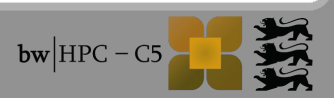

#### modulefiles: show

# Show all instructions of modulefile \$ module show compiler/intel

/opt/bwhpc/common/modulefiles/compiler/gnu/4.7:

| module-whatis | GNU compiler suite version 4.7.3 (gcc, g++, gfortran)                                    |  |  |
|---------------|------------------------------------------------------------------------------------------|--|--|
| setenv        | GNU_VERSION 4.7.3                                                                        |  |  |
| setenv        | GNU_HOME /opt/bwhpc/common/compiler/gnu/4.7.3/x86_64                                     |  |  |
| setenv        | GNU_BIN_DIR /opt/bwhpc/common/compiler/gnu/4.7.3/x86_64/bin                              |  |  |
| setenv        | GNU_MAN_DIR /opt/bwhpc/common/compiler/gnu/4.7.3/x86_64/share/man                        |  |  |
| setenv        | GNU_LIB_DIR /opt/bwhpc/common/compiler/gnu/4.7.3/x86_64/lib64                            |  |  |
| prepend-path  | PATH /opt/bwhpc/common/compiler/gnu/4.7.3/x86_64/bin                                     |  |  |
| prepend-path  | MANPATH /opt/bwhpc/common/compiler/gnu/4.7.3/x86_64/share/man                            |  |  |
| prepend-path  | LD_RUN_PATH /opt/bwhpc/common/compiler/gnu/4.7.3/x86_64/lib                              |  |  |
| prepend-path  | LD_LIBRARY_PATH /opt/bwhpc/common/compiler/gnu/4.7.3/x86_64/lib                          |  |  |
| prepend-path  | LD_RUN_PATH /opt/bwhpc/common/compiler/gnu/4.7.3/x86_64/lib64                            |  |  |
| prepend-path  | LD_LIBRARY_PATH /opt/bwhpc/common/compiler/gnu/4.7.3/x86_64/lib64                        |  |  |
| setenv        | CC gcc                                                                                   |  |  |
| setenv        | CXX g++                                                                                  |  |  |
| setenv        | F77 gfortran                                                                             |  |  |
| setenv        | FC gfortran                                                                              |  |  |
| setenv        | F90 gfortran                                                                             |  |  |
| setenv        | TEST_MODULE_SCRIPT /opt/bwhpc/common/compiler/gnu/4.7.3/install-doc/test-compiler-gnu.sh |  |  |
| setenv        | TEST_MODULE_NAME compiler/gnu/4.7                                                        |  |  |
| conflict      | compiler/gnu                                                                             |  |  |
|               |                                                                                          |  |  |

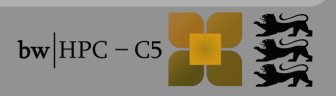

### Load modulefiles (3)

Modulefiles are sorted in categories, software name and versions:

\$ module load <category>/<software\_name>/<version>

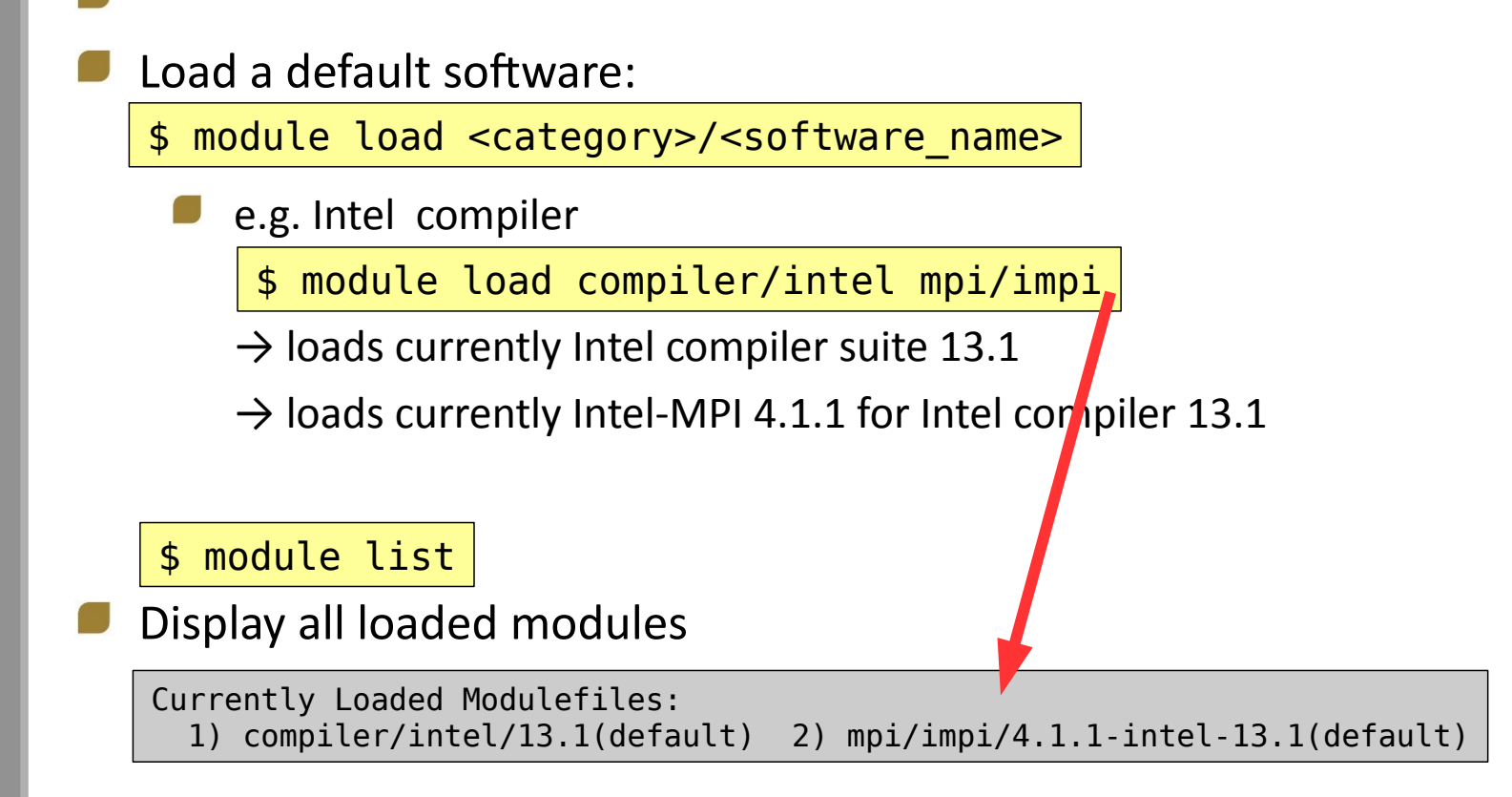

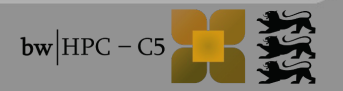

### modulefiles: categories & dependencies

- Module names already implicate dependencies:
  - → Category/softwarename/version\_attributes-dependencies

#### e.g numlib/fftw/3.3.3-impi-4.1.1-intel-13.1

- $\rightarrow$  fftw package version 3.3.3, compiled with Intel 13.1 and Intel-MPI 4.1.1
- $\rightarrow$  attributes could be: single, double precision etc.
- Categories:

3. Usage

| compiler/ | for compiler, e.g. intel, gnu, pgi, open64                       |  |
|-----------|------------------------------------------------------------------|--|
| devel/    | for debugger, e.g. ddt, and development tools, e.g. cmake, itrac |  |
| mpi/      | for MPI libraries, e.g. impi, openmpi, mvapich(2)                |  |
| numlib/   | for numerical libraries, e.g. Intel MKL, ACML, nag, gsl, fftw    |  |
| lib/      | for other libraries, e.g. netcdf, global array                   |  |
| bio/      | for biology software, e.g. bowtie, abyss, mrbayes                |  |
| cae/      | for CAE software, e.g. ansys, abaqus, fluent                     |  |
| chem/     | for chemistry software, e.g. gromacs, dacapo, turbomole          |  |
| math/     | for mathematics software, e.g. matlab, R                         |  |
| phys/     | for physics software, e.g. geant4                                |  |
| vis/      | for visualisation software, e.g. vmd, tigervnc                   |  |

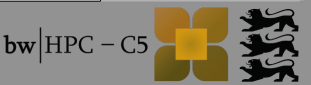

#### 3. Usage

#### modulefiles: conflicts

#### Conflicts:

a) load different software version in the same session, e.g. Intel:

```
$ module load compiler/intel/12.1
$ module load compiler/intel/13.1
```

compiler/intel/13.1(394):ERROR:150: Module 'compiler/intel/13.1' conflicts
with the currently loaded module(s) 'compiler/intel/12.1'

b) load module with dependencies on other modules

\$ module load mpi/openmpi/1.6.5-intel-13.1

Loading module dependency 'compiler/intel/13.1'.
compiler/intel/13.1(394):ERROR:150: Module 'compiler/intel/13.1' conflicts
with the currently loaded module(s) 'compiler/intel/12.1'

#### modulefiles: unload/swap

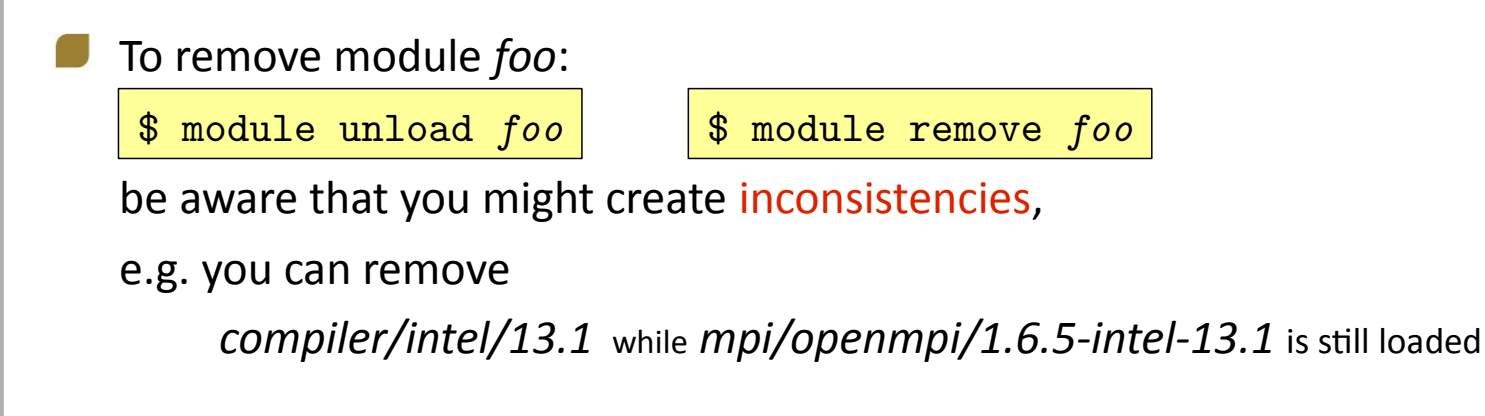

Swap = remove + load

e.g.:

\$ module swap compiler/intel/12.1 compiler/intel/13.1

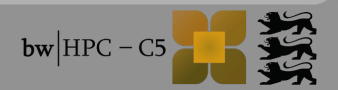

#### 3. Usage

#### **ADV:** Private modulefiles

Each user can create own modulefiles:

e.g. modulefiles that adds path of own programs, \$HOME/special, to \$PATH

 $\rightarrow$  content of this modulefile "*mybin"* 

#%Module1.0
Append-path PATH "\$env(HOME)/special"

- → place *"mybin"* under \$HOME/privatemodules
- $\rightarrow$  to make all own modules visible to "module avail" command, enter:
  - \$ module load use.own or \$ module use \$HOME/privatemodules
    - $\rightarrow$  former: own modules have lower priority than system ones if equally named
    - $\rightarrow$  latter: own module have higher priority

Remove own modules:

\$ module unload use.own or \$ module unuse \$HOME/privatemodules

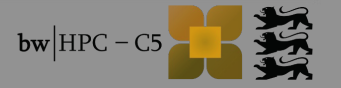

### Agenda

| Time       | Title                                                                               |  |
|------------|-------------------------------------------------------------------------------------|--|
| 09:30      | bwHPC: Concept and User Support                                                     |  |
| 09:45      | Architecture: bwUniCluster + ForHLR                                                 |  |
| 10:00      | Cluster: Access, Modulefiles, Filesystem                                            |  |
| 10:30      | Cluster: Batch System                                                               |  |
| 11:00      | Break                                                                               |  |
| 11:10      | Tutorials:<br>Access, Data Transfer, Compiling, Modulefiles, Batch<br>Job Scripting |  |
| Max. 13:10 | End                                                                                 |  |

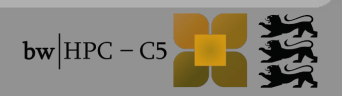

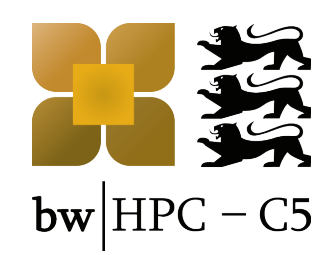

## **bwHPC Cluster: Batch System**

**Simon Raffeiner** 

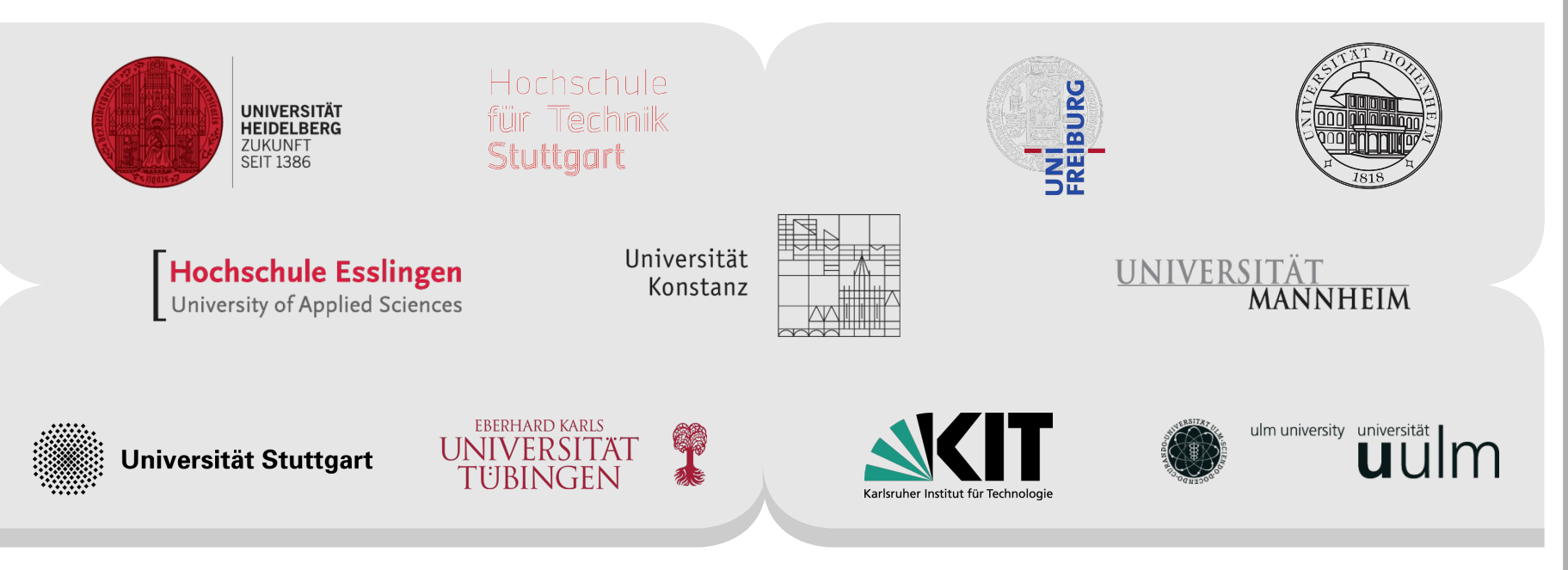

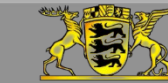

**Funding:** 

www.bwhpc-c5.de

#### **Resource and workload manager**

#### bwUniCluster:

compute job will be only processed by the batch system

→ define resources of your compute job (sequence of commands & programs) in advance

#### How?

- via workload manager = MOAB
  - → will be also running on all forthcoming bwForCluster
  - 1. Setup your compute job script
  - 2. Submit your compute job to workload manager

\$ msub <resource\_options> <job\_script>

#### Implications:

- $\rightarrow$  fairshare based queue
- waiting time depends on: your university's share, your job demands, your demand history

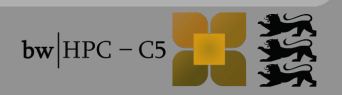

### msub options

http://www.bwhpc-c5.de/wiki/index.php/Batch\_Jobs#msub\_Command

#### msub options: command line or in your job script

| msub Options    |                       |                                                                                                    |  |
|-----------------|-----------------------|----------------------------------------------------------------------------------------------------|--|
| Command line    | Script                | Purpose                                                                                                    |  |
| -l resources    | #MSUB -I resources    | Defines the resources that are required by the job. See the description below for this important flag.                                                                                                    |  |
| -N name         | #MSUB -N name         | Gives a user specified name to the job.                                                                                                    |  |
| -o filename     | #MSUB -o filename     | Defines the filename to be used for the standard output stream of the batch job. By default the file with defined filename is placed under your job submit directory. To place under a different location, expand <i>filename</i> by the relative or absolute path of destination. |  |
| -q <i>queue</i> | #MSUB -q <i>queue</i> | Defines the queue class                                                                                                    |  |
| -v variable=arg | #MSUB -v variable=arg | Expands the list of environment variables that are exported to the job                                                                                                    |  |
| -S Shell        | #MSUB -S Shell        | Declares the shell (state path+name, e.g. /bin/bash) that interprets the job script                                                                                                    |  |

#### ightarrow command line option overwrites script option

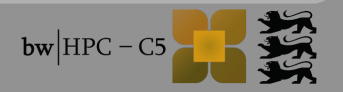

### msub -l resource\_list

#### http://www.bwhpc-c5.de/wiki/index.php/Batch\_Jobs#msub\_-l\_resource\_list

| msub -l resource_list                   |                                                                                                    |  |  |
|-----------------------------------------|----------------------------------------------------------------------------------------------------|--|--|
| resource                                | Purpose                                                                                                    |  |  |
| -l nodes=2:ppn=8                        | Number of nodes and number of processes per node                                                                                                    |  |  |
| -l walltime=600<br>-l walltime=01:30:00 | Wall-clock time. Default units are seconds.<br>HH:MM:SS format is also accepted.                                                                                                    |  |  |
| -l pmem=1000mb                          | Maximum amount of physical memory used by any single process of the job.<br>Allowed units are kb, mb, gb. Be aware that <b>processes</b> are either <i>MPI tasks</i> if running MPI parallel jobs or <i>threads</i> if<br>running multithreaded jobs.                              |  |  |
| -l mem=1000mb                           | Maximum amount of physical memory used by the job.<br>Allowed units are kb, mb, gb. Be aware that this memory value is the accumulated memory for all <i>MPI tasks</i> or all<br><i>threads</i> of the job.                                                                        |  |  |
| -l advres= <i>res_name</i>              | Specifies the reservation "res_name" required to run the job.                                                                                                    |  |  |
| -I naccesspolicy= <i>policy</i>         | Specifies how node resources should be accessed, e.g. <i>-I naccesspolicy=singlejob</i> reserves all requested nodes for the job exclusively. Attention, if you request <i>nodes=1:ppn=4</i> together with <i>singlejob</i> you will be charged for the maximum cores of the node. |  |  |

#### → for workshop: -I advres=workshop.6

 $\rightarrow$  resource can combined, but must be separated by comma, e.g.:

\$ msub -l nodes=1:ppn=1,walltime=00:01:00,pmem=1gb <job script>

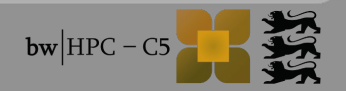

#### msub -q queues

#### http://www.bwhpc-c5.de/wiki/index.php/Batch\_Jobs\_-\_bwUniCluster\_Features#msub\_-q\_queues

| msub -q <i>queue</i> |      |                                                                  |                             |                                                     |
|----------------------|------|------------------------------------------------------------------|-----------------------------|-----------------------------------------------------|
| queue                | node | default resources                                                | minimum resources           | maximum resources                                   |
| develop              | thin | <i>walltime</i> =00:10:00, <i>procs</i> =1,<br><i>mem</i> =4gb   | nodes=1                     | walltime=00:30:00,nodes=1:ppn=16                    |
| singlenode           | thin | <i>walltime</i> =00:30:01, <i>procs</i> =1,<br>mem= <i>4gb</i>   | walltime=00:30:01,nodes=1   | walltime=3:00:00:00,nodes=1:ppn=16                  |
| multinode            | thin | <i>walltime</i> =00:10:00, <i>procs</i> =1,<br><i>mem</i> =4gb   | nodes=2                     | walltime=2:00:00:00,nodes=16:ppn=16                 |
| verylong             | thin | <i>walltime</i> =3:00:00:01, <i>procs</i> =1,<br><i>mem</i> =4gb | walltime=3:00:00:01,nodes=1 | <i>walltime</i> =6:00:00:00, <i>nodes=1</i> :ppn=16 |
| fat                  | fat  | <i>walltime</i> =00:10:00, <i>procs</i> =1,<br><i>mem</i> =32gb  | nodes=1                     | walltime=3:00:00:00,nodes=1:ppn=32                  |

#### If queues not specified:

jobs assigned to "develop", "singlenode" and "multinode" based on your requested walltime, nodes and processes.

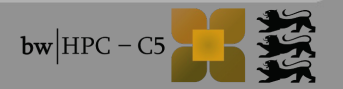

#### **Environment variables**

#### once eligible, MOAB adds the following variables to the job's environment

| Environment variables | Description                           |
|-----------------------|---------------------------------------|
| MOAB_CLASS            | Class name                            |
| MOAB_GROUP            | Group name                            |
| MOAB_JOBID            | Job ID                                |
| MOAB_JOBNAME          | Job name                              |
| MOAB_NODECOUNT        | Number of nodes allocated to job      |
| MOAB_PARTITION        | Partition name the job is running in  |
| MOAB_PROCCOUNT        | Number of processors allocated to job |
| MOAB_SUBMITDIR        | Directory of job submission           |
| MOAB_USER             | User name                             |

 $\rightarrow$  can be used to generalize you job scripts, e.g.:

## add suffix to job output file
./program > \$program\_\${MOAB\_JOBID}.log

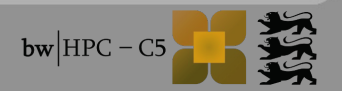

### **Check/change status of your jobs**

■ after submission → msub returns <job-ID>

\$ msub job.sh

659562

#### commands:

| \$ showq                       | All your active, eligible, blocked, and/or recently completed jobs         |
|--------------------------------|----------------------------------------------------------------------------|
| \$ showstart <job-id></job-id> | Get information about start time of job with <job-id></job-id>             |
| \$ showstart 16@12:00:00       | Get information about start time of 16 procs with run time of 12 hours     |
| \$ checkjob <job-id></job-id>  | Get detailed information of your job<br>→ explains why your job is pending |
| \$ showq -c                    | Display completed job                                                      |
| \$ canceljob <job-id></job-id> | Cancel the job with <job-id></job-id>                                      |

### Example

```
#!/bin/bash
#MSUB -l nodes=2:ppn=16
#MSUB -l walltime=01:00:00
#MSUB -l pmem=2gb
#MSUB -N serial-test
mpirun ./hello
```

 $\rightarrow$  Is equal to:

\$ msub -l nodes=2:ppn=16,walltime=01:00:00,pmem=2gb -N serial-test
<job\_script>

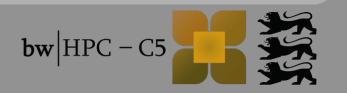

### **Common problems**

Wrong "ppn" setting:

\$ msub -l nodes=3:ppn=38,walltime=00:01:00,pmem=1gb <job\_script>

,mem" instead of ,pmem":

\$ msub -l nodes=4:ppn=16,walltime=00:01:00,mem=1gb <job\_script>

Wrong queue

Data in \$HOME instead of \$WORK

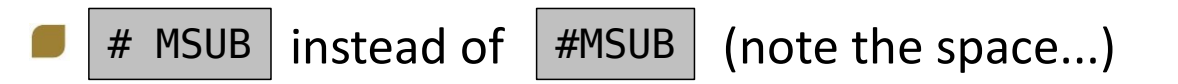

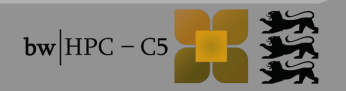

### Agenda

| Time       | Title                                                                               |  |
|------------|-------------------------------------------------------------------------------------|--|
| 09:30      | bwHPC: Concept and User Support                                                     |  |
| 09:45      | Architecture: bwUniCluster + ForHLR                                                 |  |
| 10:00      | Cluster: Access, Modulefiles, Filesystem                                            |  |
| 10:30      | Cluster: Batch System                                                               |  |
| 11:00      | Break                                                                               |  |
| 11:10      | Tutorials:<br>Access, Data Transfer, Compiling, Modulefiles, Batch<br>Job Scripting |  |
| Max. 13:10 | End                                                                                 |  |

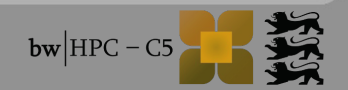

1

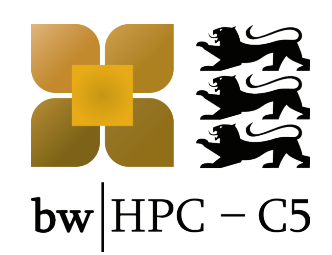

### **bwUniCluster Tutorial**

#### Access, Data Transfer, Compiling, Modulefiles, Batch Job Scripting

Annika Fuchs

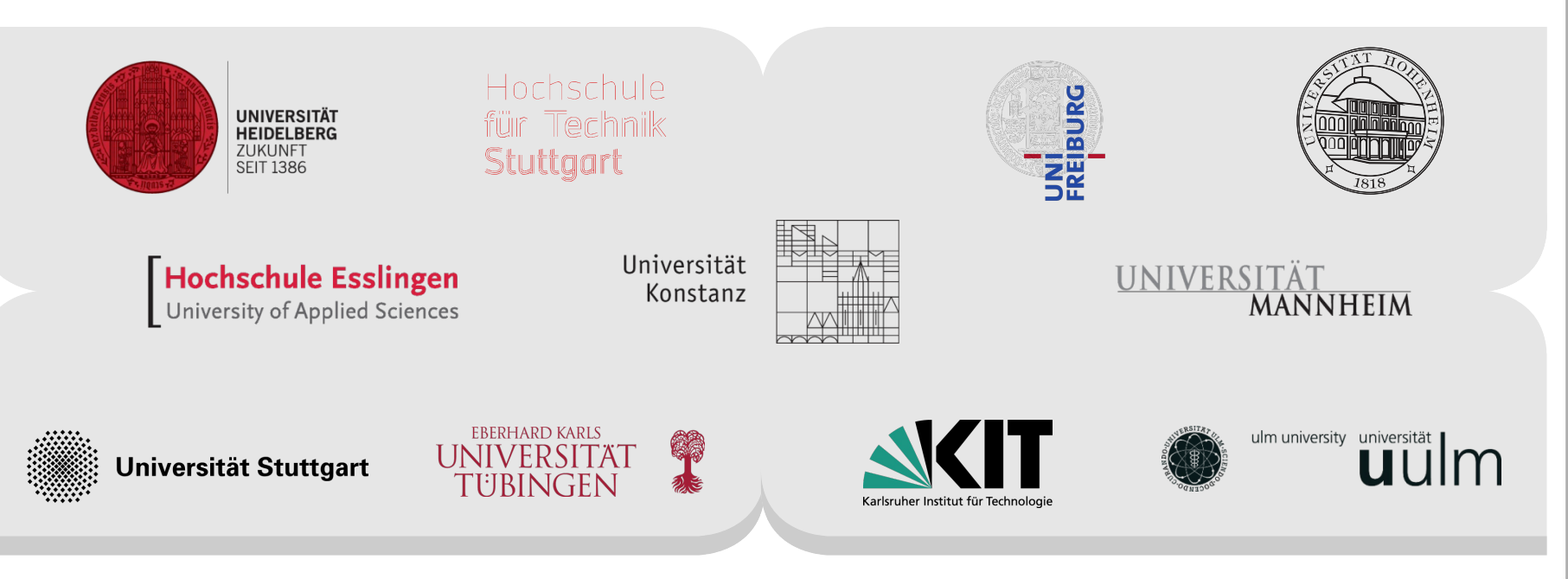

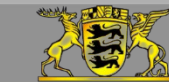

Funding:

www.bwhpc-c5.de

## Login

- Username <username>
  - Same username as your user account at university.
  - Users from other universities than KIT have to prefix their username by the organization's token, e.g. ho\_anfuchs
- Host <host>
  - bwUniCluster: ucl.scc.kit.edu

#### Linux / OS X

- open terminal:
  - > ssh <username>@<host>

Windows

- use SSH-Client, e.g. PuTTY
- connect to <host>:
  - > Login as: <username>

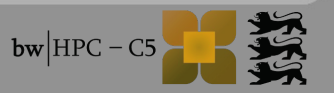

### **Basic commands**

| \$<br>pwd                                                               | show path of working directory |
|-------------------------------------------------------------------------|--------------------------------|
| \$<br>mkdir <dirname></dirname>                                         | make directory                 |
| \$<br><pre>cp <sourcefile> <targetfile></targetfile></sourcefile></pre> | copy file                      |
| \$<br><pre>mv <sourcefile> <targetfile></targetfile></sourcefile></pre> | move file                      |
| \$<br>rm <filename></filename>                                          | remove file                    |
| \$<br>man <command/>                                                    | show command's manual          |

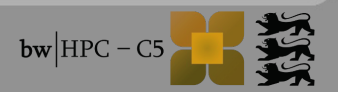

### **Data Transfer**

From localhost to cluster:

- use scp (secure copy) or sftp (secure file transfer program)
- Read manual for options/syntax questions (man scp, man sftp)
- Linux / OS X
  - Open terminal at your computer:
    - \$ scp <sourcefile> <username>@<host>:<targetfile>
    - or
      - \$ sftp <username>@<host>:<targetdir>
      - \$ put <sourcefile>

#### Windows

10/09/14

- use SCP/SFTP-Client, e.g. WinSCP
- connect to <username>@<host>
- copy data by drag&drop mechanism

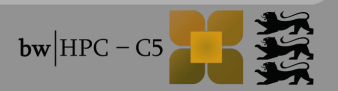

#### **Module Environment**

Users require different software in different versions.

Software is installed and can be used by loading corresponding modules.

- > module avail
- > module avail compiler
- > module load <modulepath>
- > module unload <modulepath>
- > module list

6

show all installed software packages show all available compilers load a module in list remove a module from list

show all loaded modules

> module show <modulepath>
> module help <modulepath>

show environment variables of module show usage information of module

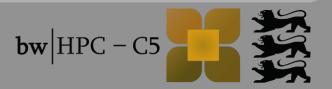

#### From \$HOME to \$WORK

- Compute nodes read&write in \$WORK very much faster than in \$HOME directory.
- **DO NOT COMPUTE IN \$HOME !!**
- \$HOME:
  - Source code
- \$WORK:
  - Program input (e.g. initial and boundary conditions)
  - Program output

If lifetime of \$WORK is too short, create a workspace. But **never** compute in \$HOME!

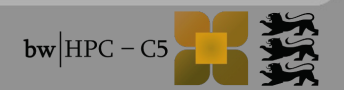

#### Exercise

- Download source code from indigo
- Copy source code to bwUniCluster
- Log on bwUniCluster
- Load module file corresponding to the compiler of choice

Compile the source code, e.g. sequential version with Intel-Compiler:

- \$ icc hello.c -o hello
- Move your binary in \$WORK

8

Source code is written in C and Fortran90 and provided in a sequential version or with OpenMP, MPI or hybrid parallelization.

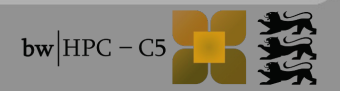

### Submitting jobs via script

Example: requesting one CPU and 3000 MB of main memory for 5 hours to run the sequential program hello

| #!/bin/bash                                                                                                    | Interpreter                                                                                                    |
|----------------------------------------------------------------------------------------------------|----------------------------------------------------------------------------------------------------|
| <pre>#MSUB -l nodes=1:ppn=1 #MSUB -l walltime=5:00:00 #MSUB -l mem=3000mb #MSUB -q singlenode #MSUB -N serial-test #MSUB -m abe</pre> | <ul> <li>Header with msub options</li> <li>resource requirements</li> <li>queue definition</li> <li>notification options,</li> </ul> |
| ./hello                                                                                                    | Execution part                                                                                                    |

Submitting the script jobuc.sh with MOAB:

> msub jobuc.sh

9

### **Environment variables in job scripts**

#### MOAB variables and own environment variables

|                   | Using MOAB Variables                                                  | Defining own variables |
|-------------------|-----------------------------------------------------------------------|------------------------|
| Header            | #MSUB -o \$(JOBNAME).o\$(JOBID)                                       | #MSUB -v EXEC=./hello  |
| Execution<br>Part | <pre>echo "Job \${MOAB_JOBNAME} is running (ID=\${MOAB_JOBID})"</pre> | export EXEC=./hello    |

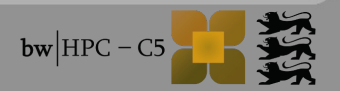

### Parallel Jobs (MPI)

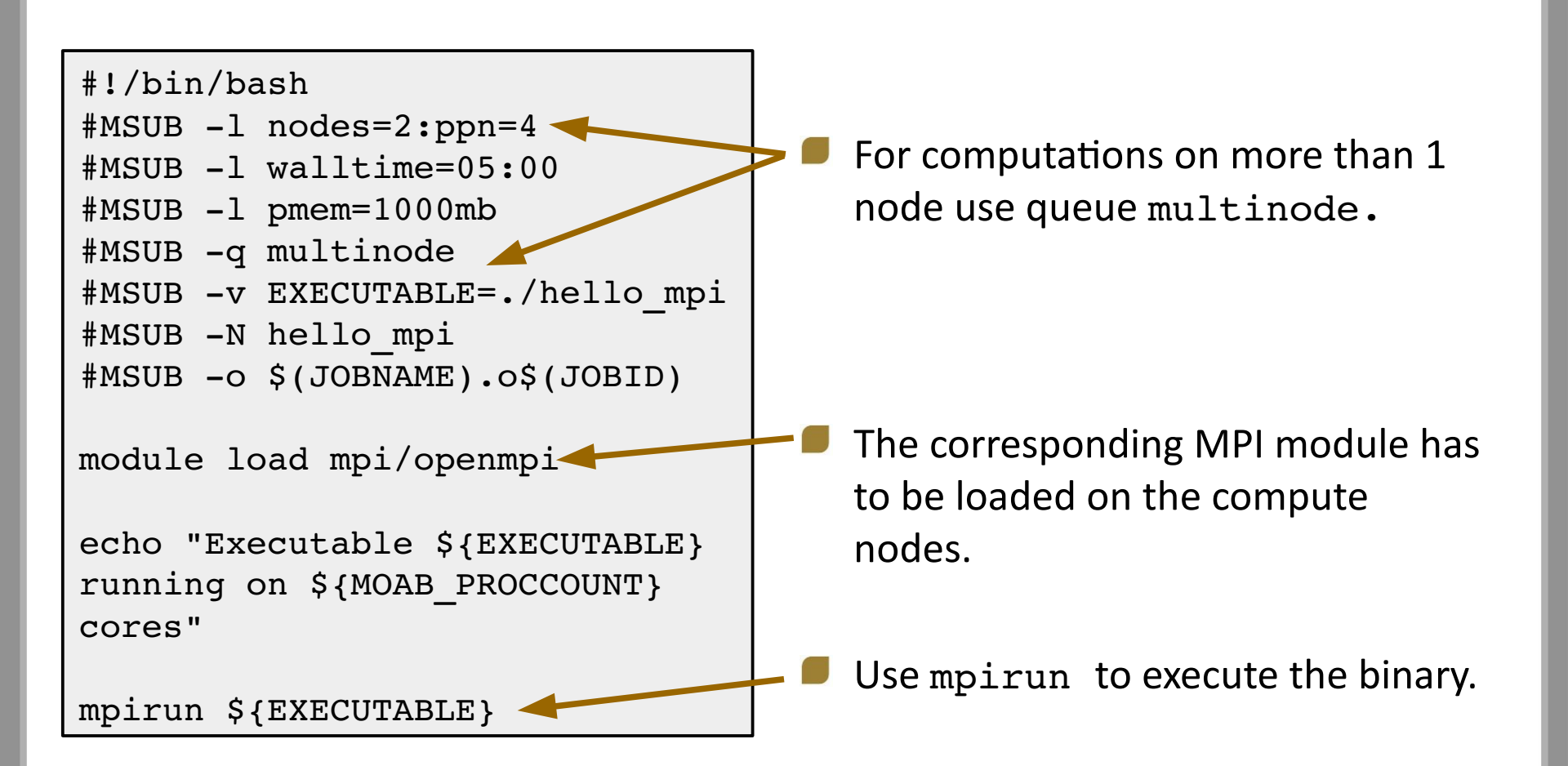

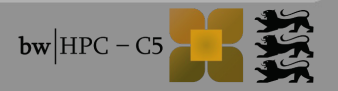

### Parallel Jobs (OpenMP)

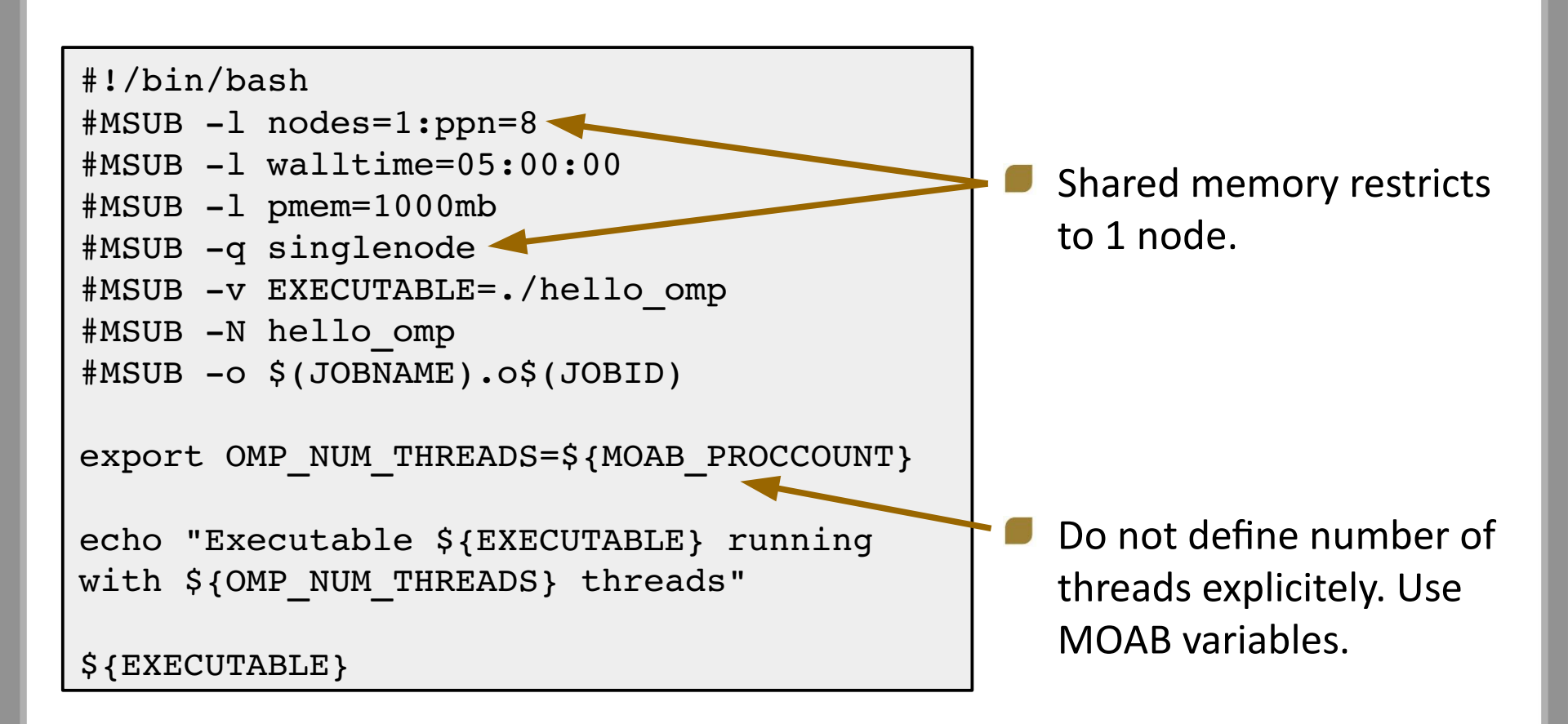

### Hybrid Parallel Jobs (OpenMP+MPI)

```
#!/bin/bash
 #MSUB -1 nodes=2:ppn=4
  #MSUB -1 walltime=05:00
 #MSUB -1 pmem=1000mb
 #MSUB -q multinode
  #MSUB -v EXE=./hello mpi omp
 #MSUB -v OMP NUM THREADS=4
 #MSUB -N hello mpi omp
 #MSUB -o $(JOBNAME).o$(JOBID)
 module load mpi/openmpi
 export NTASKS=$((${MOAB PROCCOUNT}/${OMP NUM THREADS}))
 echo "Executable ${EXE} running on ${MOAB PROCCOUNT} cores with $
  {NTASKS} tasks and ${OMP NUM THREADS} threads"
 mpirun -n ${NTASKS} -bynode -cpus-per-proc ${OMP NUM THREADS}
                                                                         ${EXE}
                             Explicit declaration of task and thread
                             numbers is required
   10/09/14
           <u>bwUniCluster Tutorial: Access, Data Transfer, Modulefiles, Batch Jobs: Annika Fuchs</u>
13
                                                                     bw HPC -
```

### Keep track of a job

#### Submit job script

- \$ msub <jobscript>
- If a job (script) is accepted the <jobid> appears at screen.

| \$<br>checkjob <jobid></jobid>  | show job details                                                    |
|---------------------------------|---------------------------------------------------------------------|
| \$<br>showq                     | list all my running, idling and blocked jobs by <jobid></jobid>     |
| \$<br>showq -n                  | list all my running, idling and blocked jobs by <jobname></jobname> |
| \$<br>showq -c                  | list my completed jobs                                              |
| \$<br>canceljob <jobid></jobid> | cancel job                                                          |

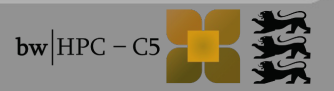

### **GUI via X-Tunnel**

Compute at bwUniCluster but display GUI "at home" (localhost)

#### Modified login

- Linux / OS X
- \$ ssh -X <username>@<host>

#### Windows

- Start X server, e.g. Xming
- PuTTY Configuration: Category SSH > X11
  - Check box "Enable X11 forwarding"

Submit interactive job (only bwUniCluster)

\$ msub -I -V -l nodes=1:ppn=1,walltime=02:00:00,mem=4000mb

Start program, e.g. Matlab:

- \$ module load math/matlab
- \$ matlab

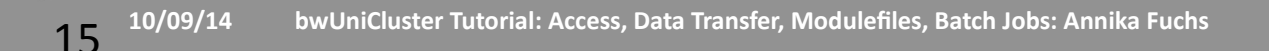

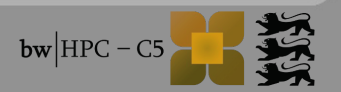

### **GUI via VNC (Virtual Network Computing)**

- Log on bwUniCluster via terminal/PuTTY
- Submit interactive job
  - \$ msub -I -V -l nodes=1:ppn=1,walltime=02:00:00,mem=4000mb
- Start VNC server
  - \$ module load vis/tigervnc
  - \$ run\_vncserver
    - Set initial VNC password.
    - Follow displayed instructions.
- Start VNC client at localhost
  - TightVNC Java Viewer is recommended for Windows users since an SSH client is included.

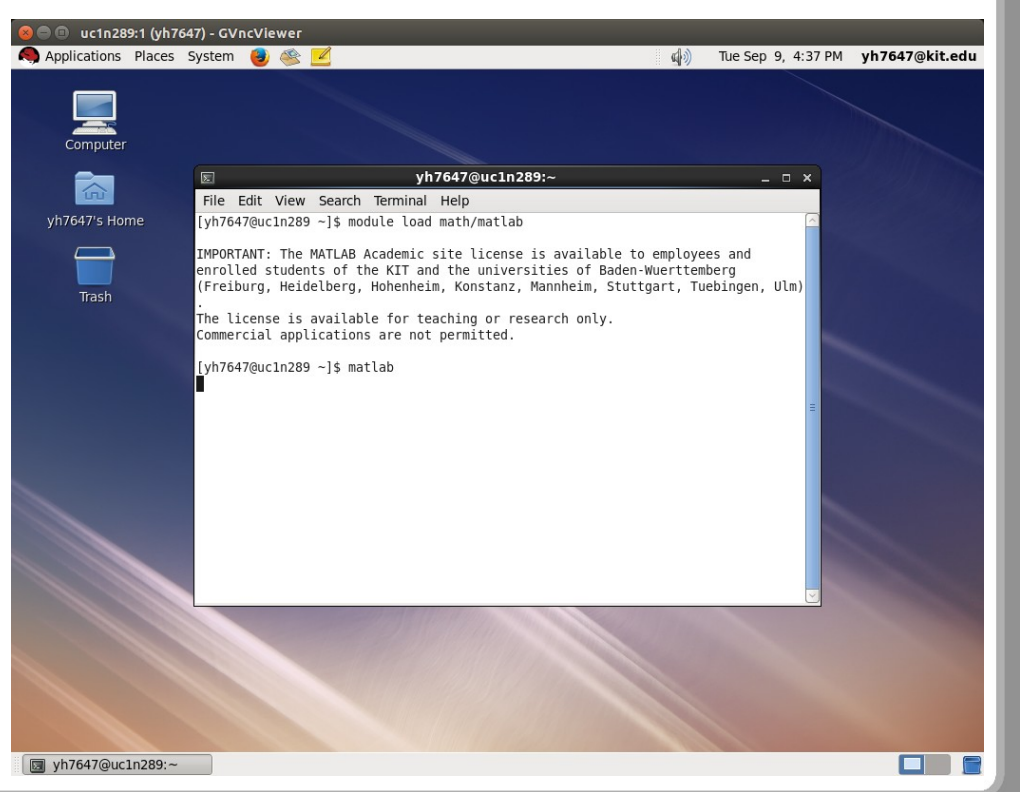

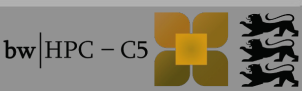

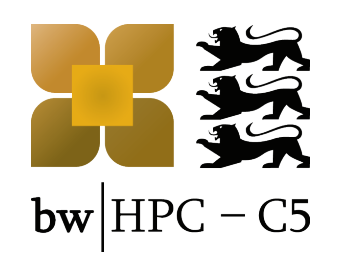

### **Tutorial:** Advanced Topics

**Robert Barthel** 

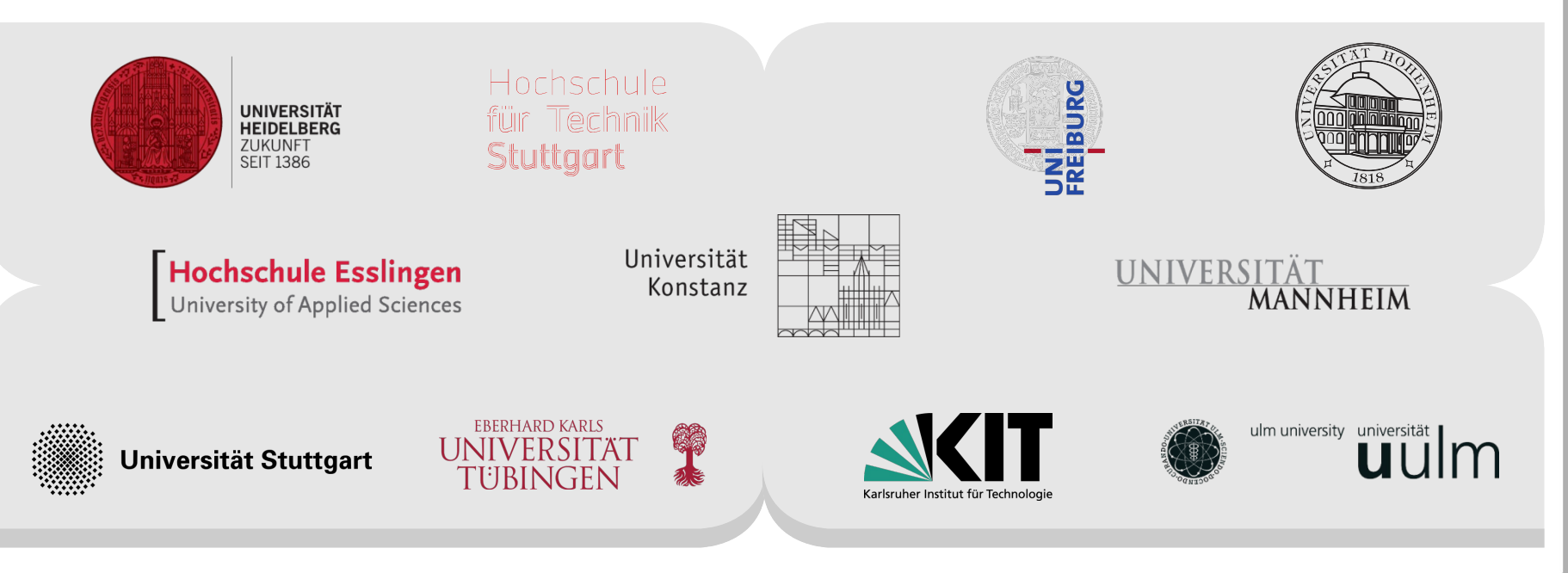

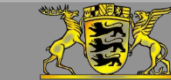

**Funding:** 

www.bwhpc-c5.de

## Jobs @ \$TMP (1)

- If temporary files of job > Gbyte  $\rightarrow$  Run your job at \$TMP
  - but ONLY if single node jobs
- What to do:
  - Generate subdirectory under \$TMP = \$run\_DIR
  - Copy to \$run\_DIR
  - Change to \$run\_DIR & program execution
  - Copy results to start DIR
  - How?
    - Check: job\_run\_under\_local\_tmp.sh with do\_files & do\_files.inp

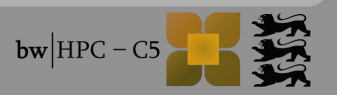

### Jobs @ \$TMP (2)

#### Code snip of job\_run\_under\_local\_tmp.sh

```
. . .
## b) Define your run directory and generate it
run DIR="${TMP}/${USER}.${MOAB JOBID:-$$}"
mkdir -pv "${run DIR}"
## c) check existance of run DIR
if [ ! -d "${run DIR}" ] ; then
   echo "ERROR: Run DIR = ${run DIR} does not exist"; exit 1
fi
## d) copy files from submit_DIR to run_DIR
cd $MOAB SUBMITDIR
cp -pv do_files do_files.inp "${run_DIR}"
## e) cd to run_DIR and start "binary" together with input file
cd ${run DIR}
./do files do files.inp
## f) check run status
if [ $? -ne 0 ] ; then
   echo "WARNING: do_files did not run properly"
fi
## g) transfer files to submit directory
cp -pv files *.out "${MOAB SUBMITDIR}"
. . .
```

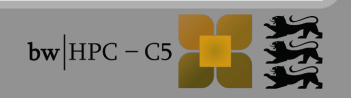
# Chain Jobs (1)

#### Idea:

- Split **N** consecutive Jobs into **N** MOAB Batch Jobs
- Goal:
  - Do everything in one script
  - Submit only once to MOAB
- "Pre-step": generate script that runs interactively
  - /opt/bwhpc/kit/workshop/2014-09-10/scripts/interactive\_chain\_job.sh

# Chain Jobs (2)

```
#!/bin/bash
                                                                  $ export myloop_counter=0
## Defaults
loop max=10
                                                                  $ ./interactive_chain_job
cmd='sleep 2'
## Check if counter environment variable is set
if [ -z "${myloop counter}" ] ; then
   echo " ERROR: myloop_counter is undefined, stop chain job"
   exit 1
fi
## only continue if below loop max
if [ ${myloop_counter} -lt ${loop_max} ] ; then
  ## increase counter
  let myloop counter+=1
  ## print current Job number
   echo " Chain job iteration = ${myloop counter}"
  ## Define your command
   cmd='sleep 2'
   echo " -> executing ${cmd}"
   ${cmd}
  if [ $? -eq 0 ] ; then
      ## continue only if last command was successful
      export myloop counter=${myloop counter}
      ./${0}
   else
      ## Terminate chain
      echo " ERROR: ${cmd} of chain job no. ${myloop counter} terminated unexpectedly"
      exit 1
   fi
fi
```

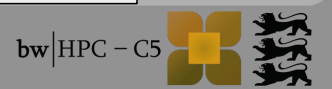

## Chain Jobs (3) $\rightarrow$ for Moab

```
#!/bin/bash
```

```
#MSUB -1 nodes=1:ppn=1,walltime=00:00:05,pmem=50mb
## Defaults
loop max=10
                                    $ msub -v myloop_counter=0 ./moab_chain_job.sh
cmd='sleep 2'
## Check if counter environment variable is set
if [ -z "${myloop_counter}" ] ; then
   echo " ERROR: myloop counter is undefined, stop chain job"
   exit 1
fi
## only continue if below loop_max
if [ ${myloop_counter} -lt ${loop_max} ] ; then
  ## increase counter
  let myloop counter+=1
  ## print current Job number
   echo " Chain job iteration = ${myloop_counter}"
  ## Define your command
   cmd='sleep 2'
   echo " -> executing ${cmd}"
   ${cmd}
  if [ $? -eq 0 ] ; then
      ## continue only if last command was successful
      msub -v myloop_counter=${myloop_counter} ./moab_chain_job.sh
   else
      ## Terminate chain
      echo " ERROR: ${cmd} of chain job no. ${myloop counter} terminated unexpectedly"
      exit 1
   fi
fi
```

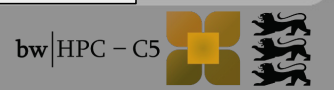

# Chain Jobs (4)

```
moab_chain_job.sh + interactive_chain_job.sh =
generalised_chain_job.sh
```

```
if [ $? -eq 0 ] ; then
   ## continue only if last command was successful
   if [ ! -z ${MOAB_JOBNAME} ]; then
      ## If MOAB JOBNAME environment variable is defined
      ## -> this script is under MOAB "control"
      msub -v myloop_counter=${myloop_counter} ./generalised_chain_job.sh
   else
      export myloop counter=${myloop counter}
      ./${0}
   fi
else
   ## Terminate chain
   echo " ERROR: ${cmd} of chain job no. ${myloop_counter} terminated unexpectedly"
   exit 1
fi
```

### $\rightarrow$ USE bash programming to generalise and unify your batch job scripts

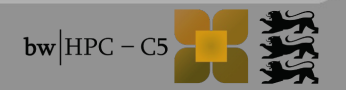

### Batch jobs with input parsing

### Not working:

msub [options] your\_script -x argument

 $\rightarrow$  msub will interprete -x as an own option

### Solution:

10/09/14

(A) Submit wrapper script:

#!/bin/bash
your\_script -x argument

(B) Generalise your script → see Solution B under http://www.bwhpc-c5.de/wiki/index.php/Batch\_Jobs#Handling\_job\_script\_o ptions\_and\_arguments

(C) Use msub wrapper via:

\$ module load system/msub\_addon/1.0
\$ msub <options> job.sh

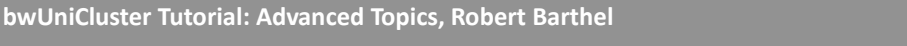

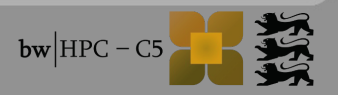

## Common problems (2)

Manual defining of MPI tasks for mpirun

Wrong:

- mpirun –machinefile=file binary
- mpirun -n <int> binary
- Correct, (because the resource manager tells mpirun what to do):
  - mpirun binary

If you want to know about job allocated hosts in your script to:

(A) Use msub wrapper via:

\$ module load system/msub\_addon/1.0
\$ msub <options> job.sh

(B) Write loop into your batch job script  $\rightarrow$  returns hostname of each task:

for tasks in \$(srun hostname) ; do
 echo \$taks
done

## Thank you for your attention!

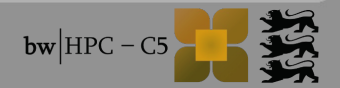